### **CRM User Forum**

September 21, 2022 Cornelia Ellis – John Kuehn Valerie Eaton – Don Day

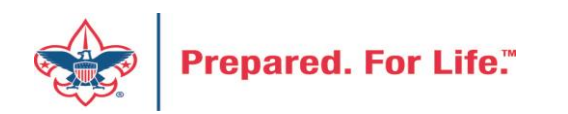

# Objectives

- Add an appeal in CRM
- Review types of batches
- Pledges Receivable Aging
- Creating an Unworked Constituent list
- New Data Lists available in CRM
  - Organization Donor List
  - Household donors
  - Revenue data hygiene
  - Appeal data list updates
- Questions Answers

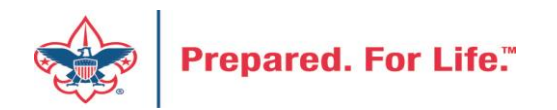

### Creating an appeal

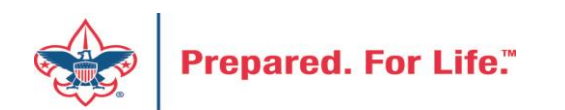

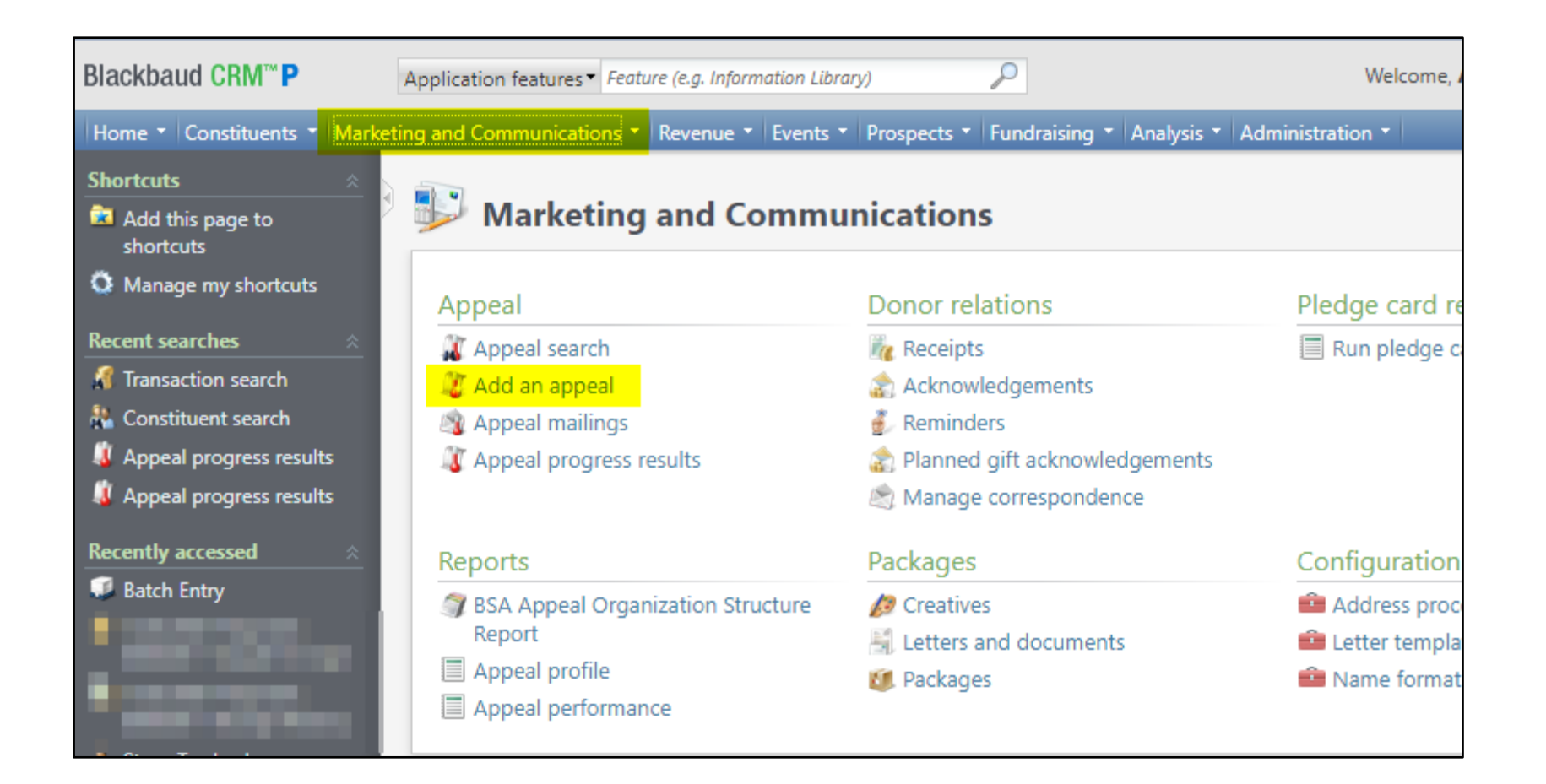

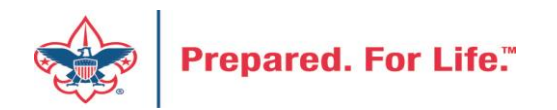

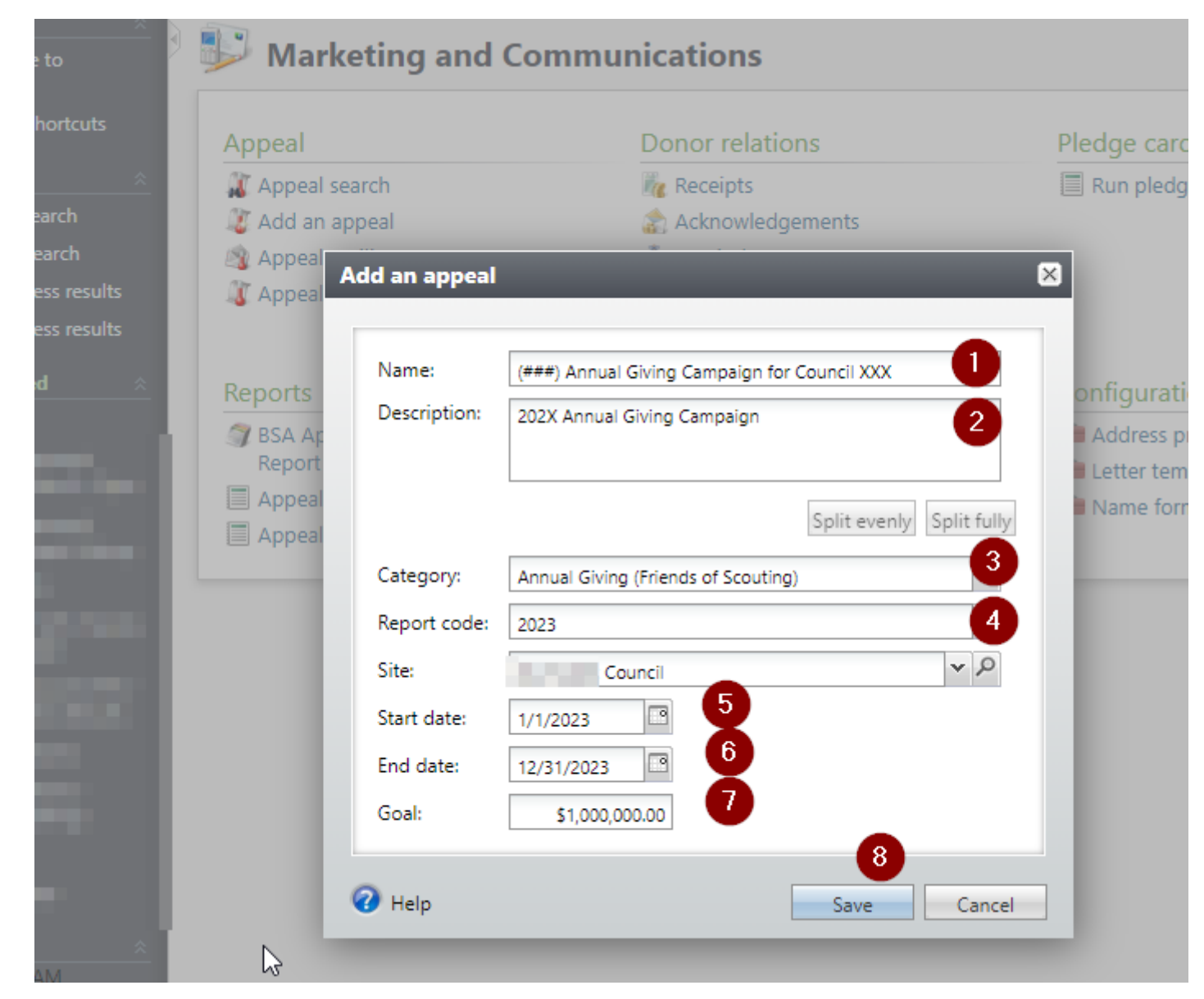

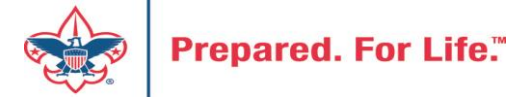

| 1 | Home - Constituents - Ma   | rketing and Communicatio | ons - Revenue  | • • Events •   | Prospects 🝷 Fur   | ndraising 🝷 A | nalysis 🝷 Ad    | ministration | •                   |
|---|----------------------------|--------------------------|----------------|----------------|-------------------|---------------|-----------------|--------------|---------------------|
| Ð | 🔱 Appeal: (                | ) S2022 Friend           | s of Scou      | ıting 202      | 22                |               |                 |              |                     |
|   | Description: Friends of So | couting 2022             | Start date:    | 1/1/2022       |                   |               |                 |              |                     |
|   | Business unit:             |                          | End date:      | 12/31/2022     |                   |               |                 |              |                     |
|   | Category: Annual Givir     | ng (Friends of Scouting) | Goal:          | \$1,000,000.00 |                   |               |                 |              |                     |
|   | Report code: 2022          |                          | Status:        | Active         |                   |               |                 |              |                     |
|   | Site: t C                  | Council                  | Membership:    |                |                   |               |                 |              |                     |
|   |                            | 1 2                      |                |                |                   |               |                 |              |                     |
|   |                            | arianations Dries Anna   | al Contributi  | Dave Dave or   | Palancas          | Pauanua Da    | tails (Calita)  | Pavanua D    | atails (Muita offs) |
|   | Revenue summary            | esignations Phot Appe    | a Contributi   | ions Paymer    | its balarices     | Revenue De    | talis (opiits)  | Revenue D    | etalis (write-olis) |
|   | Contributions - posted     | d 9/20/2022 😨 M          | ore            |                |                   |               |                 |              |                     |
|   | Total Contributions        | # of Contributions       | Average (      | Contribution   | Recent Contribu   | ition Ea      | arliest Contrib | ution        |                     |
|   | \$134,084.00               | 23                       | 4              | \$573.01       | 9/12/2022         | 1             | 2/13/2021       |              |                     |
|   | Payments Received - p      | oosted 9/20/2022         | ore ▼          |                |                   |               |                 |              |                     |
|   | Payments Received          | # of Payments Aver       | rage Payment   | Most Recent    | Payme Misma       | itch: Appeal? | Mismatch:       | Inbound      |                     |
|   | \$131,150.00               | 198                      | \$662.37       | 9/12/2022      | Yes               |               | Yes             |              |                     |
|   | Write-offs - will not n    | ost (manual PeopleSc     | oft iournal er | stry required  | 0 El Mores        |               |                 |              |                     |
|   | Total Wr                   | ite-offs                 | ine journar er | iny requiree   | •) Les More       |               | # with \        | Write-off    |                     |
|   | lotar Pri                  |                          |                |                |                   |               | - WIGH          |              |                     |
|   | Outstanding Palacas        | through 0/20/2022        |                | _              |                   |               |                 |              |                     |
|   | outstanding Balances       | - through 9/20/2022      | More           |                | 71 J. J. J. J. H. |               | с I. А.         | 12           |                     |
|   | Iotal Balances             | # Pledges with Balance   | Aver           | age Balance    | Final Installmen  | t Due M       | lismatch: App   | eal?         |                     |
|   | \$3,474.00                 | 4                        | 10             | \$86.85        | 8/5/2022          | Ye            | es              |              |                     |

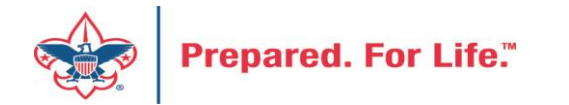

### Type of batches - review

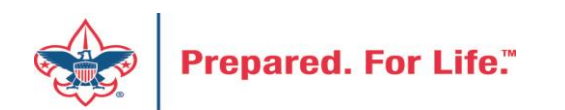

## Committed Vs. Uncommitted Batches

Uncommitted

- Filled out but not recorded
- All batches start as uncommitted

Committed

- After steps are completed, commit a batch
- The batch has been entered and recorded

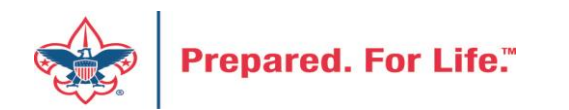

## Batch Entry

| Jatch Entry                                        |               |                                   |                                               |          |
|----------------------------------------------------|---------------|-----------------------------------|-----------------------------------------------|----------|
| Uncommitted Batches Committed Batches              |               |                                   |                                               |          |
| Uncommitted batches (0) GAdd Match search 🗉 More - |               |                                   |                                               |          |
| Date rang <mark>e:</mark> Sites: All sites         | ¥ .           | Show only batches with exceptions | 🍸 Apply 🛛 🐺 Reset                             |          |
| Search 🕄 Columns 🗸 Clear all filters               |               |                                   |                                               |          |
| Batch numb 🍸 Batch template                        | √ Description | ₩ Owner                           | $oldsymbol{Y}$ Status $oldsymbol{Y}$ Date ad. | 🍸 Catego |
| •                                                  |               |                                   |                                               | ŀ        |

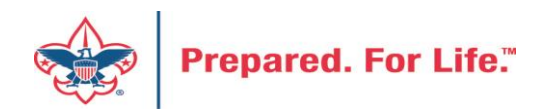

## Add a Batch

| Batch template:   | LC Cash/Check Payment Donation                         |
|-------------------|--------------------------------------------------------|
| Batch number:     | <next available="" batch="" number=""> Override</next> |
| Description:      |                                                        |
|                   |                                                        |
| Owner:            | Cornelia Ellis BSA-BSA                                 |
|                   | Enable auto-save                                       |
| Projected #:      | 0                                                      |
| Projected amount: | \$0.00                                                 |

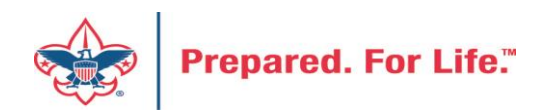

### **Revenue Batch Templates**

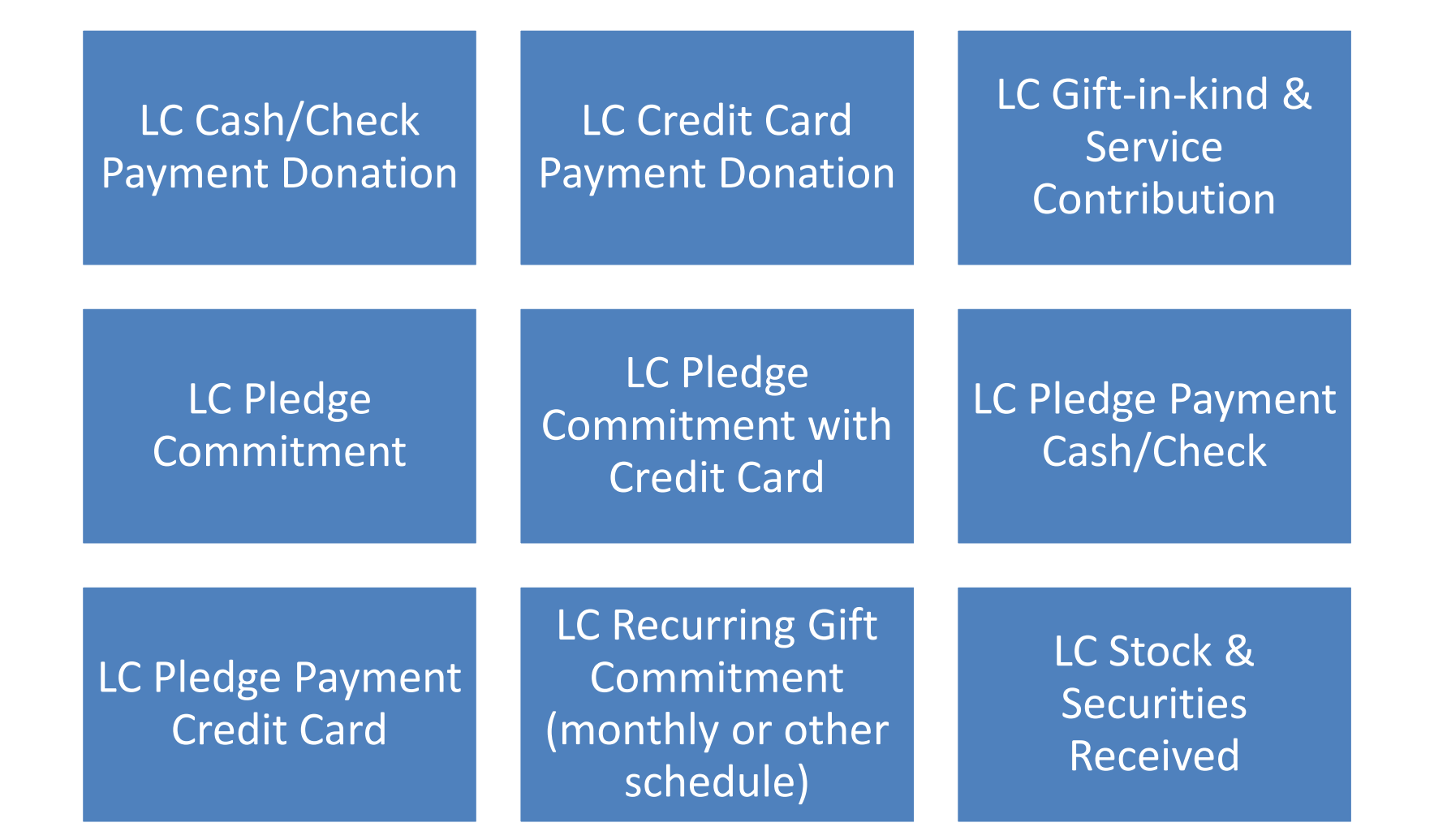

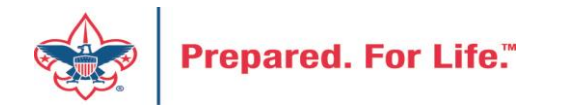

### Pledges Receivable Aging Report

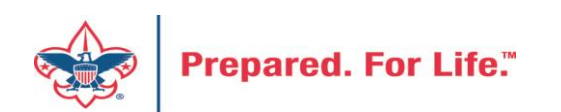

## Pledge Receivable Aging Report

• Found under Revenue/Reports/Pledge Receivable Aging Report

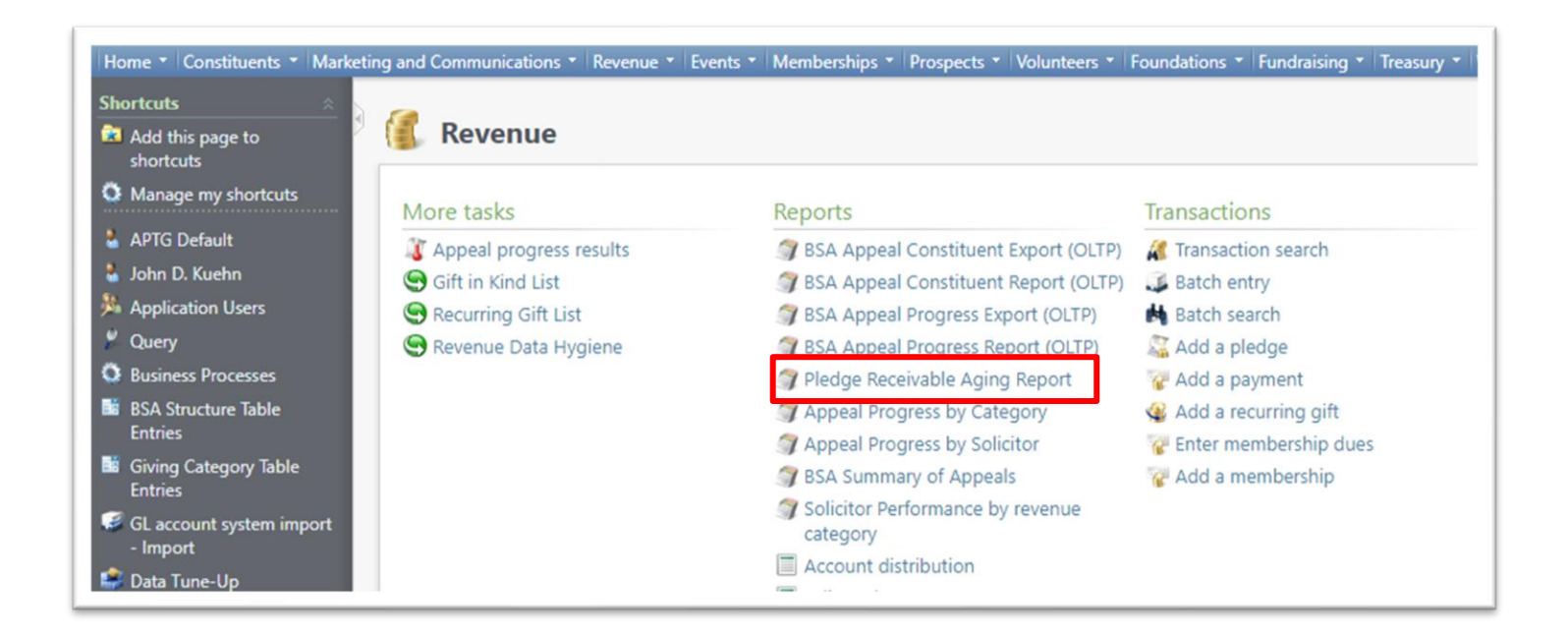

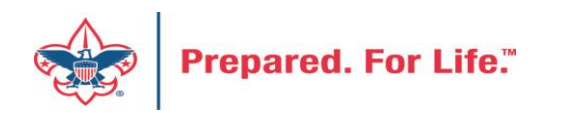

### How to Run

- Select your council
- Select the Report Code (Appeal Year)
- Select which appeal you would like the report for
- Click View Report

| - The | Pledge Receivable Aging Report |                                                                           |   |                  |   |             |  |  |  |  |
|-------|--------------------------------|---------------------------------------------------------------------------|---|------------------|---|-------------|--|--|--|--|
|       | BSA Organization<br>Appeal     | 031-Pacific Skyline Council<br>(031) S22 - 2022 IIC/Friends of Scouting V | ~ | Report Code 2022 | ~ | View Report |  |  |  |  |
|       |                                |                                                                           |   |                  |   |             |  |  |  |  |

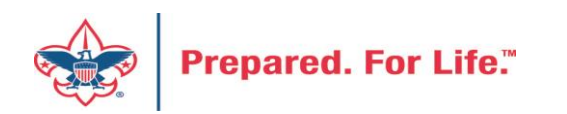

### **Report Contains**

- Report splits by Structure & Giving Category
- List donors who are past due
- Contains data from the previous days data entry

| Run Date:<br>Run Time:                        | 8/16/2022<br>20:08:25 |                                                                        | Pledge Receivable Aging Report Page 7 of 7<br>031-Pacific Skyline Council |          |          |      |          |          |  |
|-----------------------------------------------|-----------------------|------------------------------------------------------------------------|---------------------------------------------------------------------------|----------|----------|------|----------|----------|--|
| Appeal:<br>BSA Structure:<br>Giving Category: |                       | (031) S22 - 2022 IIC/Fri<br>Pacific Skyline Council<br>Executive Board | ends of Scouting                                                          |          |          |      |          |          |  |
|                                               |                       | Pledge                                                                 | Pledge                                                                    | Pledge   | Current  |      | Past Due |          |  |
| Constituent Name                              |                       | Date                                                                   | Amount                                                                    | Balance  | Due      | 30+  | 60+      | 90+      |  |
|                                               |                       | 17-Feb-22                                                              | 2,000.00                                                                  | 2,000.00 | 0.00     | 0.00 | 0.00     | 1,000.00 |  |
|                                               |                       | 08-Feb-22                                                              | 2,000.00                                                                  | 2,000.00 | 2,000.00 | 0.00 | 0.00     | 0.00     |  |
|                                               |                       | 16-Feb-22                                                              | 2,000.00                                                                  | 1,050.00 | 0.00     | 0.00 | 0.00     | 1,050.00 |  |
|                                               |                       | 17-Feb-22                                                              | 2,000.00                                                                  | 1,000.00 | 0.00     | 0.00 | 0.00     | 1,000.00 |  |

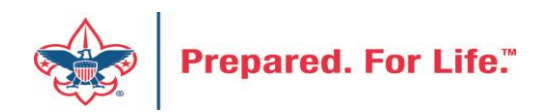

## **Unworked Constituent Listing**

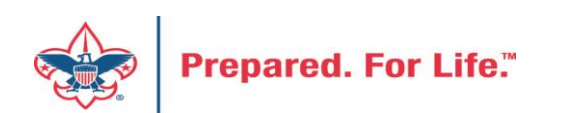

# "Easy Button" Reports

- Appeal Constituent Report
  - Unworked or worked report
  - Flat list report
  - Export to PDF or Excel
- Appeal Progress Report
  - How are we doing this year compared to prior year
  - Export to PDF or Excel

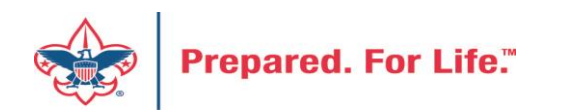

## "Easy Button" Reports

| Blackbaud CRM <sup>™</sup> P | Constituents ▼ Name or lookup ID                  | Add new ▼                                                          |
|------------------------------|---------------------------------------------------|--------------------------------------------------------------------|
| Home  Constituents  Marke    | ting and Communications <b>T</b> Revenue <b>T</b> | Events  Memberships  Prospects  Foundations  Fundraising  Analysis |
| Revenue                      |                                                   |                                                                    |
| More tasks                   | Reports                                           | Transactions                                                       |
| Appeal progress results      | 🌍 BSA Appeal Const                                | ituent Export (OLTP) 🛛 🦧 Transaction search                        |
|                              | I BSA Appeal Const                                | ituent Report (OLTP) 🛛 🚙 Batch entry                               |
|                              | 🌍 BSA Appeal Progr                                | ess Export (OLTP) 🔥 Batch search                                   |
|                              | 🧊 BSA Appeal Progr                                | ess Report (OLTP) 🛛 🐨 🐨 Add a payment                              |
|                              | ③ Pledge Receivable                               | Aging Report                                                       |
|                              | 🌍 Appeal Progress b                               | y Category                                                         |
|                              | 🌍 Appeal Progress b                               | y Solicitor                                                        |
|                              | 🌍 BSA Summary of A                                | Appeals                                                            |
|                              | Solicitor Performa<br>category                    | nce by revenue                                                     |
|                              | 📃 Account distributi                              | on                                                                 |

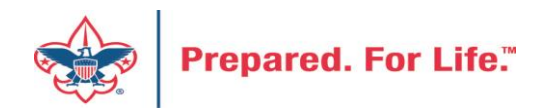

### **BSA Appeal Constituent Report**

| Site:                                                                                      | Council 💌 🚺                                                                                                    | Report Code                                       | e 2021 💌 💙                                                           |         |
|--------------------------------------------------------------------------------------------|----------------------------------------------------------------------------------------------------|---------------------------------------------------|----------------------------------------------------------------------|---------|
| nnual Appeal(s):                                                                           | All<br>(144) 2021 Eagle Recognition Event<br>(144) EN21 - 2021 Endowment Campaign<br>(144) R21 - 2021 Gifts-in-Kind                                             | Multi-year Appeal(s                               | <ul> <li>Only include multi-year appeal revenue for: 2021</li> </ul> |         |
| Include Exclud Include All Include Prior Y Include Prior Y Include Prior Y Include Prior Y | e Breakdown Filter<br>/ear 1 Giving Include Current Year Constitue<br>/ear 2 Giving Include Current Year \$0 Pledge<br>/ear 3 Giving Include Donor Status Stats | nt Appeal/Response (Worked) Info<br>(Worked) Info | )                                                                    | Uiew re |

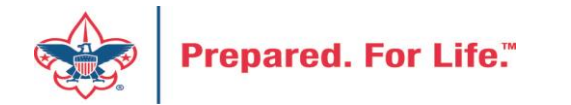

## BSA Appeal Constituent Report - Exclude

| Citer            |                                                            | Parant Cada                                                                  | 2024                | 2                                                                                                    |      |
|------------------|------------------------------------------------------------|------------------------------------------------------------------------------|---------------------|----------------------------------------------------------------------------------------------------|------|
| Site:            | Council                                                    | Keport Code:                                                                 | 2021                |                                                                                                    |      |
| nnual Appeal(s): | All                                                        | Multi-year Appeal(s):                                                        |                     |                                                                                                    |      |
|                  | (144) 2021 Eagle Recognition Event                         |                                                                              |                     |                                                                                                    |      |
|                  | (144) EN21 - 2021 Endowment Campaig                        |                                                                              |                     |                                                                                                    |      |
|                  | (144) R21 - 2021 Gifts-in-Kind                             |                                                                              | 4                   |                                                                                                    |      |
|                  |                                                            |                                                                              |                     |                                                                                                    |      |
| Include Exclud   | e Breakdown Filter                                         |                                                                              | Only include multi- | -year appeal revenue for: 2021                                                                                                    | View |
| Include Exclud   | e Breakdown Filter                                         |                                                                              | Only include multi- | -year appeal revenue for: 2021                                                                                                    | Uiew |
| Include Exclud   | e Breakdown Filter                                         | Exclude Current Year So                                                      | Only include multi- | -year appeal revenue for: 2021<br>Zexclude Constituents Marked as Do Not Solicit                                                                           | View |
| Include Exclud   | e Breakdown Filter<br>nt Year Donors<br>nt Year Non-Donors | <ul> <li>Exclude Current Year So</li> <li>Exclude Current Year No</li> </ul> | Only include multi- | <ul> <li>-year appeal revenue for: 2021</li> <li>Exclude Constituents Marked as Do Not Solicit</li> <li>Exclude Constituents Marked as Deceased</li> </ul> | View |

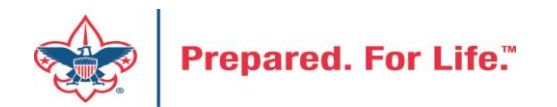

# BSA Appeal Constituent Report - Breakdown

| SA Appeal C                                                                                  | Constituent Report (OLTP)                                                                                                    |                                            |                                                                      |            |
|----------------------------------------------------------------------------------------------|----------------------------------------------------------------------------------------------------|--------------------------------------------|----------------------------------------------------------------------|------------|
| Site:                                                                                        | Council 💌 1                                                                                                    | Report Code:                               | 2021 💌 2                                                             |            |
| Annual Appeal(s):                                                                            | All<br>(144) 2021 Eagle Recognition Event<br>(144) EN21 - 2021 Endowment Campaig<br>(144) R21 - 2021 Gifts-in-Kind                 | Multi-year Appeal(s):                      | <ul> <li>Only include multi-year appeal revenue for: 2021</li> </ul> | View repor |
| Breakdown by<br>Break Down b<br>Break Down b<br>Break Down b<br>Break Down b<br>Break Down b | / All<br>by BSA Structure Anchor to Latest Re-<br>by Giving Category Sort by Name (Last/<br>by Solicitor<br>by Revenue BSAFR Group | venue or Constituent Appeal<br>First) Only |                                                                      |            |

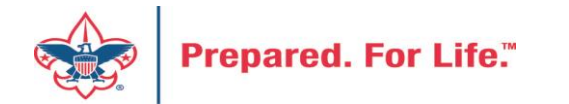

## BSA Appeal Constituent Report – Filter - View

| Site:              | Council 🗸 1                           | Report Code:               | 2021 🗸 🗸                                         |      |
|--------------------|---------------------------------------|----------------------------|--------------------------------------------------|------|
| nual Appeal(s):    | All                                   | Multi-year Appeal(s):      |                                                  |      |
|                    | (144) 2021 Eagle Recognition Event    |                            |                                                  |      |
|                    | (144) EN21 - 2021 Endowment Campaig 3 |                            |                                                  |      |
|                    | (144) R21 - 2021 Gifts-in-Kind        |                            | +                                                |      |
|                    | 4                                     |                            | Only include multi-year appeal revenue for: 2021 | Viev |
| nclude Exclud      | le Breakdown Filter                   |                            |                                                  |      |
|                    | As of Date:                           | Filter on BSA Structure:   |                                                  |      |
| urrent Year Mini   | mum Giving:                           | Filter on Giving Category: |                                                  |      |
| Prior Year(s) Mini | mum Givina:                           | Filter on Solicitor:       |                                                  |      |

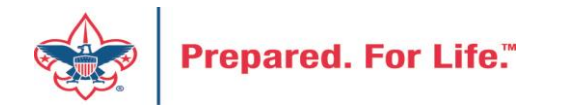

### BSA Appeal Constituent Report (OLTP)

CY Appeal: S21 - 2021 Friends of Scouting

As of 8/18/2021

| PY1 Appeal: S20 - 2020 Friends of Scouting                                                                                                    |              |              |          |           |         |            |
|----------------------------------------------------------------------------------------------------|--------------|--------------|----------|-----------|---------|------------|
| PY2 Appeal: S19 - 2019 Friends of Scouting                                                                                                    |              |              |          |           |         |            |
| PY3 Appeal: S18 - 2018 Friends of Scouting                                                                                                    |              |              |          |           |         |            |
| Pack 0422 ( Individual Langed Linwarked)                                                                                                    |              |              |          |           |         |            |
| Pack 0422 (Individual, Lapsed, Unworked)                                                                                                    |              |              |          |           |         |            |
| Community Campaign, [No Solicitor],                                                                                                    |              |              |          | 101.11    |         | 0.10.17    |
|                                                                                                    |              | Contribution | Paid     | Write-off | Balance | Sol Credit |
|                                                                                                    | CT           | \$0.00       | \$0.00   | \$0.00    | \$0.00  | \$0.00     |
| Reality of the second second sec | PY1          | \$0.00       | \$0.00   | \$0.00    | \$0.00  | \$0.00     |
|                                                                                                    | PY2          | \$500.00     | \$500.00 | \$0.00    | \$0.00  | \$0.00     |
|                                                                                                    | PT3          | \$0.00       | \$0.00   | \$0.00    | \$0.00  | \$0.00     |
| Crew 2727 Individual, Lapsed, Unworked)                                                                                                    |              |              |          |           |         |            |
| , Family Campaign, C                                                                                                    |              |              |          | _         |         |            |
|                                                                                                    | 1            | Contribution | Paid     | Write-off | Balance | Sol Credit |
|                                                                                                    | CY           | \$0.00       | \$0.00   | \$0.00    | \$0.00  | \$0.00     |
|                                                                                                    | PY1          | \$0.00       | \$0.00   | \$0.00    | \$0.00  | \$0.00     |
|                                                                                                    | PY2          | \$185.00     | \$185.00 | \$0.00    | \$0.00  | \$185.00   |
|                                                                                                    | PY3          | \$0.00       | \$0.00   | \$0.00    | \$0.00  | \$0.00     |
| Fabrication, LLC 9, Organization, Lapsed, Unworked)                                                                                                    | )            |              |          |           |         |            |
| Community Campaign, [No Solicitor],                                                                                                    | 10 A S       | a second     | )        |           |         |            |
|                                                                                                    | 1 <b>1</b> 1 | Commonion    | raiu     | Write-off | Balance | Sol Credit |
| And the second second sec | CY           | \$0.00       | \$0.00   | \$0.00    | \$0.00  | \$0.00     |
|                                                                                                    | PY1          | \$100.00     | \$0.00   | \$100.00  | \$0.00  | \$0.00     |
|                                                                                                    | PY2          | \$100.00     | \$100.00 | \$0.00    | \$0.00  | \$0.00     |
|                                                                                                    | PY3          | \$0.00       | \$0.00   | \$0.00    | \$0.00  | \$0.00     |
| Deb Deb Unworked)                                                                                                    |              |              |          |           |         |            |
| Family Campaign, F                                                                                                    |              | 1000         |          |           |         |            |
|                                                                                                    | 1            | Contribution | Paid     | Write-off | Balance | Sol Credit |
|                                                                                                    | CY           | \$0.00       | \$0.00   | \$0.00    | \$0.00  | \$0.00     |
|                                                                                                    | PY1          | \$0.00       | \$0.00   | \$0.00    | \$0.00  | \$0.00     |
|                                                                                                    | PY2          | \$50.00      | \$50.00  | \$0.00    | \$0.00  | \$50.00    |
|                                                                                                    | PY3          | \$50.00      | \$50.00  | \$0.00    | \$0.00  | \$50.00    |
|                                                                                                    |              |              |          |           |         |            |

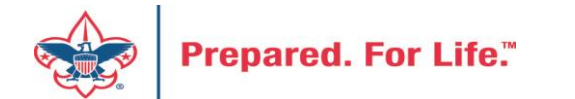

# Report Cookbook

- Can be found on the 'Files' tab of the BBCRM Users Forum on Workplace
- Contains 'recipes' for several reports

### Unworked List for Annual Appeal by BSA Structure with 1 Year History

Exclude Current Year Worked Constituents (via a 50 Piedge)

Description: This example shows how to generate a report listing unworked donors for a selected annual appeal by BSA Structure and including one year of giving history.

#### BSA Appeal Constituent Report (OLTP) Report Code 2023 Site: Alaha Cause m a Multi-year Appealog i. Annual Appeal(s) 40 4.0 (102) F20 - 2020 Friends of Scouting (102) CC11 - Capital Campaign 2010 (104) ADM20 + Maul Annual Recognition Dinne... (102) CCMY - Capital Campaign right office. Paulast Conversion Made to (104) BEL20 - Big Island Eagle Luncheon . Only include multi-year appeal revenue for 2020 Exclude Breakdown Filter Include include All 🜌 Include Prior Year 1 Giving 📓 Include Current Year Constituent Appeal/Response (Worked) Info 🗍 Include Prior Year 2 Giving 🖾 Include Current Year \$0 Pledge (Worked) Info Include Prior Year 3 Giving Include Donor Status Stats Tathate Residence Dites Exclude All Estlude Current Year Doman Exclude Current Vitar Solicitees Exclude Constituents Markesi as Do Not Solicit Exclude Current Year Non-Dondrs Exclude Current Year Non-Solicitees Exclude Constituents Marked as Deceased 🖬 Exclude Current New Worked Constituents (via an Appeal Response) 🗌 Exclude Current Veer Non-Ophory Non-Solicitees 🖬 Exclude Constituents Marked as inactive

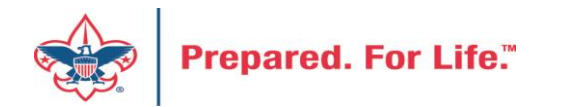

### Data Lists in CRM

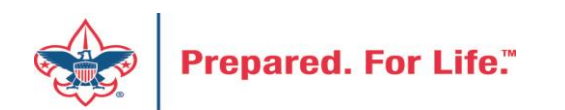

New Data Lists Available in CRM Organization Donor List Household Donors Revenue Data Hygiene Appeal Data List Updates

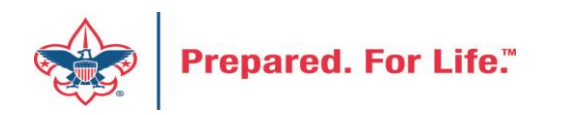

# **Organization Donor List**

### Constituents>Organization Donor List

| Bla | ackbaud CRM™P                             | Constituents • Name or la  | okup ID                  |                     | P Add new          | N <b>*</b>         |                           |        |  |
|-----|-------------------------------------------|----------------------------|--------------------------|---------------------|--------------------|--------------------|---------------------------|--------|--|
|     | ome * Constituents * Ma                   | rketing and Communications | * Revenue * Ev           | vents + Memberships | • Prospects • V    | olunteers + Founda | ations * Fundraising *    | Treasu |  |
| Sh  | ortcuts ×                                 | 0.00                       |                          |                     |                    |                    |                           |        |  |
| *   | Add this page to shortcuts                | Constitue                  | ents                     |                     |                    |                    |                           |        |  |
| Q   | Manage my shortcuts                       | Mara tasks                 |                          | Decemiti            |                    | Dem                | a sta                     |        |  |
|     | Information Library                       |                            |                          | Recognitio          | on                 | кер                | orts                      |        |  |
|     | Shell Decign: Refresh                     | Interactions Dat           | S Interactions Data List |                     | tion Programs List | <i>i</i> a t       | 🏐 BSA Duplicate Constitue |        |  |
|     | SOL Spanshotz                             | Organization Do            | nor List                 | S Voluntee          | er Award List      | J E                | SA Eagles Listbuilder     | _      |  |
| ~   |                                           | Site Search                |                          |                     |                    |                    |                           |        |  |
| 2   | Business Processes                        | Site Startin               | _                        |                     |                    |                    |                           |        |  |
| 2   | Global Changes                            |                            |                          |                     |                    |                    |                           | _      |  |
|     | ETL refresh status                        | Site ID:                   |                          |                     |                    |                    | Search                    |        |  |
| a   | Ad-hoc Query: LXXX CY                     |                            | •                        |                     |                    |                    | Clear                     |        |  |
|     | Worked and Already<br>Given Prospects for | Name:                      |                          |                     |                    |                    |                           |        |  |
|     | Specific Appeal                           | Short name:                |                          |                     |                    |                    |                           |        |  |
|     | (Selection)                               |                            |                          |                     |                    |                    |                           |        |  |
| я   | Ad-hoc Query: LVVV                        | Acronym:                   |                          |                     |                    |                    |                           |        |  |
|     | Batch Error In Account                    | Site type:                 |                          | ~                   |                    |                    |                           |        |  |
|     | the accountdoes not<br>exist              | Results (1 recor           | rd found)                |                     |                    |                    |                           | _      |  |
|     | Dseudo-Dostina Edit                       | Site ID                    | Name +                   | Short name          | Acronym            | Site type          | Site path                 |        |  |
|     | Selection First                           |                            |                          |                     |                    | Local Council      | Boy Scouts of A           |        |  |

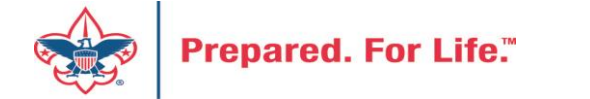

## **Organization Donor List**

### Constituents>Organization Donor List

|      | - Organizational Donor List             |                   |                      |          |                   |                |          |              |            |                     |                     |            |            |                       |                             |
|------|-----------------------------------------|-------------------|----------------------|----------|-------------------|----------------|----------|--------------|------------|---------------------|---------------------|------------|------------|-----------------------|-----------------------------|
| Org  | Organization Donor List (5,811) 🔞 Morey |                   |                      |          |                   |                |          |              |            |                     |                     |            |            |                       |                             |
| Givi | ng Years greater                        | than or equal to: | Download to C        | SV e Giv | ving greater thar | n or equal to: |          | \$0.00 Y App | ly 🐺 Reset |                     |                     |            |            |                       |                             |
|      | Giving Years                            | Lifetime Givi     | Lat Autosize all col | umns O   | Organization      | Org Address    | Org City | Org State    | Org Zip    | Phones\Number Conta | ct ID Contact Title | Contact FN | Contact MN | < 1 2 3<br>Contact LN | 4 5 59 ><br>Contact Address |
| 8    | 0                                       | \$2,362.00        | Kestore grid de      | rauits   |                   |                |          |              |            |                     |                     |            |            |                       |                             |
| 8    |                                         | 5200.00           |                      |          |                   |                |          |              |            |                     |                     |            |            |                       |                             |
| 8    | 0                                       | \$2,700.00        |                      | - 11     |                   |                |          |              |            |                     |                     |            |            |                       |                             |
| ۲    | C                                       | \$500.00          |                      | - 11     |                   |                |          |              |            |                     |                     |            |            |                       |                             |
| ۲    | C                                       | \$75.00           |                      | - 11     |                   |                |          |              |            |                     |                     |            |            |                       |                             |
| ۲    | C                                       | \$200.00          |                      | - U      |                   |                |          |              |            |                     |                     |            |            |                       |                             |
| 8    | C                                       | \$10.00           |                      | - 11     |                   |                |          |              |            |                     |                     |            |            |                       |                             |
| 8    | 0                                       | \$5,000.00        | _                    | - H.     |                   |                |          |              |            |                     |                     |            |            |                       |                             |
| 8    |                                         | \$25.00           |                      | - 11     |                   |                |          |              |            |                     |                     |            |            |                       |                             |
| 8    |                                         | \$750.00          |                      |          |                   |                |          |              |            |                     |                     |            |            |                       |                             |
| 8    | 0                                       | \$450.00          |                      | - 11     |                   |                |          |              |            |                     |                     |            |            |                       |                             |
| 8    | C                                       | \$300.00          |                      | - 11     |                   |                |          |              |            |                     |                     |            |            |                       |                             |
| ۲    | C                                       | \$200.00          |                      | - 11     |                   |                |          |              |            |                     |                     |            |            |                       |                             |
| ۲    | C                                       | \$400.00          |                      |          |                   |                |          |              |            |                     |                     |            |            |                       |                             |
| ۲    | C                                       | \$2,000.00        |                      | - U      |                   |                |          |              |            |                     |                     |            |            |                       |                             |
| ۲    | C                                       | \$150.00          |                      | - 11     |                   |                |          |              |            |                     |                     |            |            |                       |                             |
| 8    | C                                       | \$100.00          |                      |          |                   |                |          |              |            |                     |                     |            |            |                       |                             |

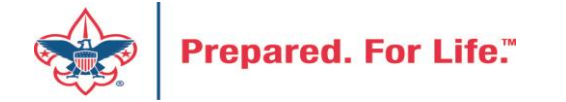

## **Organization Donor List**

### Constituents>Organization Donor List

|                     | - Organizational Donor List                                                                            |              |                 |               |                   |              |              |              |              |              |              |              |              |              |              |
|---------------------|----------------------------------------------------------------------------------------------------|--------------|-----------------|---------------|-------------------|--------------|--------------|--------------|--------------|--------------|--------------|--------------|--------------|--------------|--------------|
| Organization Do     | onor List (1,703)                                                                                      | Ø More▼      |                 |               |                   |              |              |              |              |              |              |              |              |              |              |
| Giving Years greate | Giving Years greater than or equal to: 1 Lifetime Giving greater than or equal to: 1 Apply Apply Reset |              |                 |               |                   |              |              |              |              |              |              |              |              |              |              |
|                     |                                                                                                    |              |                 |               |                   |              |              |              |              |              |              |              |              | < 1 2 3      | 4 5 18 >     |
| Contact Email       | Contact Email +                                                                                        | Latest Donat | First Gift Date | First Gift Am | Largest Gift Date | Largest Gift | 2022 Revenue | 2021 Revenue | 2020 Revenue | 2019 Revenue | 2018 Revenue | 2017 Revenue | 2016 Revenue | 2014 Revenue | 2013 Revenue |
| Home Email A        |                                                                                                    | \$2,500.00   | 8/27/1999       | \$1,000.00    | 5/9/2011          | \$5,000.00   | \$0.00       | \$2,000.00   | \$2,075.00   | \$0.00       | \$3,500.00   | \$3,500.00   | \$5,000.00   | \$2,500.00   | \$2,500.00   |
| Business Email      |                                                                                                    | \$1,000.00   | 8/2/2018        | \$1,200.00    | 8/2/2018          | \$1,200.00   | \$0.00       | \$1,000.00   | \$1,000.00   | \$1,000.00   | \$2,200.00   | \$0.00       | \$0.00       | \$0.00       | \$0.00       |
| Business Email      |                                                                                                    | \$500.00     | 5/8/2015        | \$300.00      | 6/13/2017         | \$500.00     | \$0.00       | \$0.00       | \$0.00       | \$0.00       | \$0.00       | \$500.00     | \$500.00     | \$0.00       | \$0.00       |
| Business Email      |                                                                                                    | \$2,500.00   | 3/5/2009        | \$1,000.00    | 2/11/2020         | \$2,500.00   | \$0.00       | \$0.00       | \$2,500.00   | \$0.00       | \$0.00       | \$1,250.00   | \$1,000.00   | \$1,250.00   | \$0.00       |
| Business Email      |                                                                                                    | \$1,000.00   | 5/26/2004       | \$1,000.00    | 2/11/2008         | \$4,000.00   | \$0.00       | \$0.00       | \$0.00       | \$0.00       | \$0.00       | \$0.00       | \$0.00       | \$0.00       | \$0.00       |
| Business Email      |                                                                                                    | \$1,250.00   | 8/28/2018       | \$2,500.00    | 9/13/2019         | \$2,500.00   | \$1,250.00   | \$0.00       | \$0.00       | \$2,500.00   | \$2,500.00   | \$0.00       | \$0.00       | \$0.00       | \$0.00       |
| Business Email      |                                                                                                    | \$1,000.00   | 3/2/2018        | \$1,000.00    | 7/7/2021          | \$1,000.00   | \$0.00       | \$1,000.00   | \$1,000.00   | \$1,000.00   | \$1,000.00   | \$0.00       | \$0.00       | \$0.00       | \$0.00       |
|                     |                                                                                                    | \$5,000.00   | 5/13/2003       | \$2,000.00    | 3/4/2009          | \$25,000.00  | \$5,000.00   | \$0.00       | \$0.00       | \$0.00       | \$0.00       | \$0.00       | \$0.00       | \$0.00       | \$3,000.00   |
| Home Email A        |                                                                                                    | \$1,000.00   | 2/28/2002       | \$13,527.00   | 2/28/2002         | \$2,000.00   | \$0.00       | \$0.00       | \$0.00       | \$0.00       | \$0.00       | \$0.00       | \$1,000.00   | \$1,000.00   | \$0.00       |

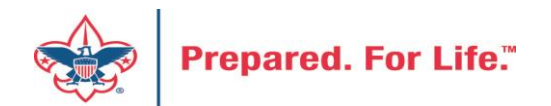

## Household Donors

### Marketing and Communicatons>Appeal Search, select Appeal>Household Donors

| Blackbaud CRM <sup>™</sup> P              | Constituents  Vame or lookup ID        | P Add ne                      | ew 🕶                                   |                                                 |
|-------------------------------------------|----------------------------------------|-------------------------------|----------------------------------------|-------------------------------------------------|
| Home * Constituents * Marketin            | g and Communications * Revenue * Event | s * Memberships * Prospects * | Volunteers * Foundations * Fundraising | <ul> <li>Treasury * Web * Analysis *</li> </ul> |
| Shortcuts                                 | Darketing and Comm                     | unications                    |                                        |                                                 |
| O Manage my shortcuts                     | Planning and other tasks               | Appeal                        | Donor relations                        |                                                 |
| M Information Library                     | Planning calendar                      | Appeal search                 | Receipts                               |                                                 |
| SQL Snapshots                             | Appeal Search                          |                               |                                        |                                                 |
| Business Processes                        |                                        |                               |                                        |                                                 |
| Global Changes ETL refresh status         | Name: %22 FOS C                        | Category:                     | *                                      | Search                                          |
| Ad-hoc Query: LXXX CY                     | Business unit                          | ✓ Report code:                | *                                      | Clear                                           |
| Worked and Already<br>Given Prospects for | Include inactive                       | Event:                        | Q                                      |                                                 |
| Specific Appeal<br>(Selection)            |                                        | Site:                         | ✓ Ø                                    |                                                 |
| Ad-hoc Query: LVVV                        | Results (1 record found)               |                               |                                        | 🔂 Add                                           |
| System "Local Council",                   | Name -                                 | Description                   | Category Is active                     | Site                                            |
| the accountdoes not<br>exist'             | S22 - 2022 FOS Campaign                | 2022 Friends of Sco           | Annual Giving (Frien Yes               |                                                 |

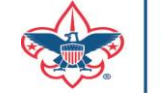

### Household Donors

### Marketing and Communicatons>Appeal Search, select Appeal>Household Donors

| Description: 2022 Friends of Scouting                                                                                                    | Start date: 1/1/202                                        | 22                   |                                                |                                                          |                       |                                                                                                    |              |         |
|----------------------------------------------------------------------------------------------------|------------------------------------------------------------|----------------------|------------------------------------------------|----------------------------------------------------------|-----------------------|----------------------------------------------------------------------------------------------------|--------------|---------|
| Category: Annual Giving (Friends of Scouting)                                                                                                    | Goal: \$0.00                                               | 2022                 |                                                |                                                          |                       |                                                                                                    |              |         |
| Report code: 2022                                                                                                    | Status: Active                                             |                      |                                                |                                                          |                       |                                                                                                    |              |         |
| Site:                                                                                                    | Membership:                                                |                      |                                                |                                                          |                       |                                                                                                    |              |         |
|                                                                                                    |                                                            |                      |                                                |                                                          |                       |                                                                                                    |              |         |
| Revenue Summary Contributions Payment                                                                                                    | Palanasa Davan                                             | Described Conference | Development Develop (MArine - 46-)             | Usurshald Denser                                         | Manaking City Claims  | Design of the second                                                                                                    | Mailines     | Decurre |
| revenue summary contributoris Payment                                                                                                    | ts balances Reven                                          | iue Details (Splits) | Revenue Details (vvrite-offs)                  | Household Donors                                         | Matching Gift Claims  | Designations                                                                                                    | Mailings     | Docume  |
| A Household Donors (4)                                                                                                    | ts balances Neven                                          | iue Details (Splits) | Revenue Details (vvrite-otts)                  | Housenoid Donois                                         | Matching Gift Claims  | Designations                                                                                                    | mailings     | Docume  |
|                                                                                                    | Member Name equal                                          | to:                  | Gave to 2022 F                                 | OS? equal to:                                            | Re                    | sponse to 2022 FG                                                                                                    | OS? equal to | x.      |
| <ul> <li>A Household Donors (4)</li></ul>                                                                                                    | Member Name equal                                          | to:                  | Gave to 2022 F                                 | OS? equal to:                                            | Re                    | sponse to 2022 R                                                                                                    | OS? equal to |         |
| Household Donors (4)     A   Household equal to:   Guy   Household a                                                                                                    | Member Name equal                                          | to:                  | Gave to 2022 F                                 | OS? equal to:                                            | Re<br>Gave to 2022 FO | sponse to 2022 R                                                                                                    | OS? equal to | 22 FOS? |
| <ul> <li>A Household Donors (4) Ø More ▼</li> <li>Household equal to: Guy</li> <li>I Household ▲ Member Lookup</li> <li>S Guy F and Kelly F 8-</li> </ul>                                                                                                    | Member Name equal p ID Member Guy W. F                     | to:                  | Gave to 2022 F<br>Member Age                   | OS? equal to:                                            | Gave to 2022 FO       | Sponse to 2022 FG                                                                                                    | OS? equal to | 22 FOS? |
| Household Donors (4)     A   Household equal to:   Guy   Household *   Member Lookup   Guy F   and Kelly F   8-                                                                                                    | Member Name equal<br>p ID Member<br>Guy W. F<br>Kelly A. F | to:                  | Gave to 2022 F<br>Member Age<br>55             | OS? equal to:                                            | Gave to 2022 FO       | In the second second se | OS? equal to | 22 FOS? |
| <ul> <li>★ Household Donors (4) Ø More▼</li> <li>Household equal to: Guy</li> <li>4</li> <li>Household ▲ Member Lookug</li> <li>※ Guy F and Kelly F 8-</li> <li>※ Guy F and Kelly F 8-</li> <li>※ Guy F and Kelly F 8-</li> <li>※ Guy F and Kelly F 8-</li> </ul> | Member Name equal D ID Member Guy W. F Kelly A. F Aidan F  | to:                  | Gave to 2022 F<br>Member Age<br>55<br>52<br>19 | OS? equal to:<br>Member Gender<br>Male<br>Female<br>Male | Gave to 2022 FO       | Designations<br>sponse to 2022 FC<br>VS? Res<br>VS? Ves<br>No<br>No                                                                                                    | OS? equal to | 22 FOS? |

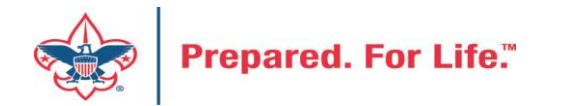

### **Revenue Data Hygiene**

Revenue>Revenue Data Hygiene, search for Council Site

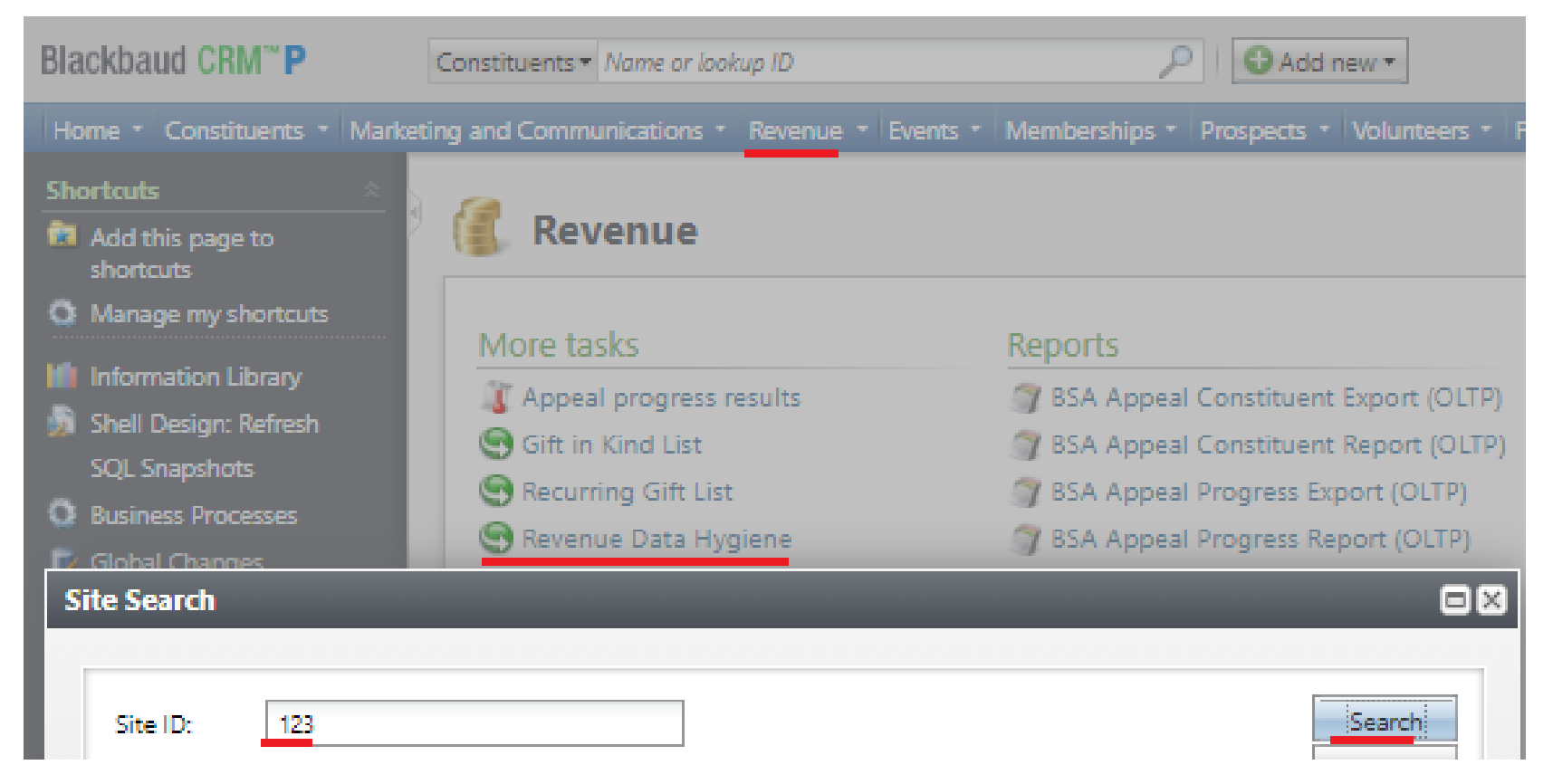

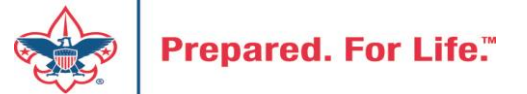

### Revenue Data Hygiene

Revenue>Revenue Data Hygiene, search for Council Site

| -                                                      | - Reven                                                                       | ue Data Hygiene |              |                      |        |                    |               |                 |  |  |  |  |  |
|--------------------------------------------------------|-------------------------------------------------------------------------------|-----------------|--------------|----------------------|--------|--------------------|---------------|-----------------|--|--|--|--|--|
| For finding CY or LY revenue attributes (548) 🛛 More + |                                                                               |                 |              |                      |        |                    |               |                 |  |  |  |  |  |
| Name equal to:                                         | Name equal to: BSA Structure equal to: Giving Category equal to: YApply Reset |                 |              |                      |        |                    |               |                 |  |  |  |  |  |
|                                                        |                                                                               |                 |              |                      |        |                    |               | <               |  |  |  |  |  |
| Lookup ID                                              | Name                                                                          | Revenue ID      | Amount Trans | saction type Applica | ation  | Appeal Name 🕶      | BSA Structure | Giving Category |  |  |  |  |  |
| 🛞 8-'                                                  | James                                                                         | rev-            | \$20.60 Paym | ent Recurrir         | g gift | S21 - 2021 Friends |               |                 |  |  |  |  |  |
| 8-                                                     | James                                                                         | rev-            | \$20.60 Paym | ent Recurrir         | g gift | S21 - 2021 Friends |               |                 |  |  |  |  |  |
| Go to Revenue                                          |                                                                               |                 |              |                      |        |                    |               |                 |  |  |  |  |  |

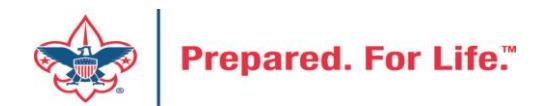

## Appeal Data List Updates

Appeal Record>Revenue Summary and Appeal Record>Balances

| Appe                                                                 | al:                                                                                                    |                         |                                       | Appeal:                                                           |                                |                                                                     |                                                |                                               |                     |                       |                   |
|----------------------------------------------------------------------|----------------------------------------------------------------------------------------------------|-------------------------|---------------------------------------|-------------------------------------------------------------------|--------------------------------|---------------------------------------------------------------------|------------------------------------------------|-----------------------------------------------|---------------------|-----------------------|-------------------|
| Description:<br>Business unit:<br>Category:<br>Report code:<br>Site: | Description: Start date: 1/1/2020<br>Business unit: End date: 12/31/2020<br>Category: Goal: \$0.00<br>Report code: Status: Active<br>Site: Membership: |                         |                                       |                                                                   |                                | Start date: 1<br>End date: 1<br>Goal: 5<br>Status: 4<br>Membership: | /1/2022<br>(2/31/2022<br>(730,000.00<br>Active |                                               |                     |                       |                   |
| <ul> <li>Revenue Su</li> </ul>                                       | mmary Contributions Payment                                                                                                    | s Balances Revenue      | Details (Splits) Revenue Details (M   | Revenue Summary Balances: Summary                                 | Contributions Paym             | nents Balances                                                      | Revenue Details (Splits) Re                    | venue Details (Write-offs)                    | Household Donors    | Matching Gift Clain   | ns Designations I |
| Contribution                                                         | ns - posted 8/16/2022 😰 N                                                                                                    | More▼                   |                                       | Tota                                                              | al Balances<br>\$25,046.67     | # Pledges with Bala                                                 | Avera                                          | ge Balance Final Instal<br>\$481.67 6/24/2022 | Iment Due           | Mismatch: Appeal      | 2                 |
|                                                                      | Total Contributions<br>\$1,045,211.21                                                                                                    | # of Contributions 4127 | Average Contribution R<br>\$253.26 1. | <ul> <li>Expand all (a) Colla</li> <li>Balances: Not p</li> </ul> | apse all osted (pending)       | Ø More▼                                                             |                                                |                                               |                     |                       |                   |
| Payments R                                                           | eceived - posted 8/16/2022                                                                                                    | Ø More ▼                |                                       | Adjustment Post Status                                            | GL Post Status                 | Total Balances                                                      | # of Pledges with Balance                      | Average Balance                               | Latest with Balance | Earliest with Balance | Mismatch: Appeal? |
|                                                                      | Payments Received<br>\$954,989.03                                                                                                    | # of Payments<br>4652   | Average Payment N<br>\$205.29 1       | <ul> <li>Balances: BSA S</li> </ul>                               | tructure (3)                   | 3274, 155.00                                                        |                                                | 334,274.13                                    | 7/14/2022           | 7/14/2022             | 765               |
| Write-offs -                                                         | will not post (manual Peoples                                                                                                    | Soft journal entry requ | iired) 🗵 More 🕶                       | BSA Structure                                                     |                                | Total Balar                                                         | nces # Pledges w<br>335.00                     | ith Balance 2                                 |                     |                       |                   |
|                                                                      | Total Write-offs<br>\$92,990.85                                                                                                    |                         | # with Write-off<br>454               |                                                                   |                                | \$7,9<br>\$17,4                                                     | 553.34<br>458.33                               | 15<br>35                                      |                     |                       |                   |
| Outstanding                                                          | Balances - through 8/16/202                                                                                                    | 2 🗵 More -              |                                       | * Balances: Giving                                                | g Category (2)                 | More*                                                               |                                                |                                               |                     |                       |                   |
|                                                                      | Total Balances #1                                                                                                    | Giving Category         |                                       | Total Balar                                                       | nces # Pledges with<br>\$35.00 | Balance * 2                                                         |                                                |                                               |                     |                       |                   |
|                                                                      |                                                                                                    |                         |                                       |                                                                   |                                | \$25,0                                                              | 011.67                                         | 50                                            |                     |                       |                   |

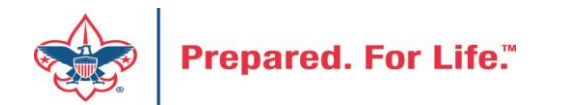

### Where to find Data Lists

### **Constituents Tab**

- Interactions List
- Organization Donor List
- Employer-Employee Relationships
- BSA Eagles Listbuilder

### **Revenue Tab**

- Appeal progress results
- Gift in Kind List
- Recurring Gift list
- Revenue Data Hygiene

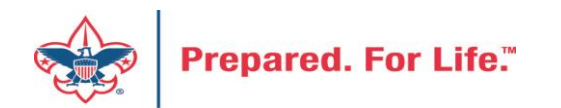

### **Tracking Your Appeal Progress**

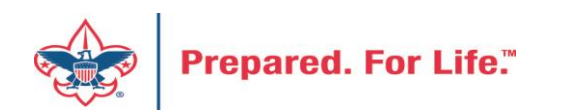

## Navigating to the Appeal Record

| Blackbaud CRM <sup>™</sup> P          | ppeal name                               | P Add new -                                            |
|---------------------------------------|------------------------------------------|--------------------------------------------------------|
| Home  Constituents  Marketing and Com | munications 🔻 Revenue 👻 Events 👻 Prospec | ts • Foundations • Fundraising • Analysis • Administra |
| Marketing and Comm                    | unications                               |                                                        |
| Appeal                                | Donor relations                          | Pledge card report                                     |
| 🕷 Appeal search                       | 🧞 Receipts                               | Run pledge cards                                       |
| 🦉 Add an appeal                       | 🍰 Acknowledgements                       |                                                        |
| 🍂 Appeal mailings                     | 🦸 Reminders                              |                                                        |
| 🖉 Appeal progress results             | 🍰 Planned gift acknowledgements          |                                                        |
|                                       | 🖄 Manage correspondence                  |                                                        |
| Reports                               | Marketing efforts                        | Packages                                               |
| BSA Appeal Organization Structure     | 🞗 Direct marketing efforts               | Creatives                                              |
| Report                                | <i>រ</i> Marketing plans                 | 🐺 Export definitions                                   |
| Appeal profile                        | 🚝 Public media efforts                   | 🗐 Letters and documents                                |
| Appeal performance                    | 🧟 Source codes                           | Materials and expenses                                 |
|                                       |                                          | 🚺 Packages                                             |

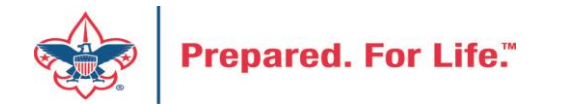

## Appeal Search

| Appeal Search             |                     |                      |           |               |
|---------------------------|---------------------|----------------------|-----------|---------------|
|                           |                     |                      |           |               |
| Name: (# 520              | Category:           |                      | *         | Search        |
| Business unit:            | Report code:        | *                    | Clear     |               |
| Include inactive          | Event:              |                      | Q         |               |
|                           | Site:               |                      | * P       |               |
| Results (1 record found)  |                     |                      |           | 🔂 Add         |
| Name 🗸                    | Description         | Category             | Is active | Site          |
| S20 - Friends Of Scouting | 2020 Friends of Sco | Annual Giving (Frien | Yes       |               |
|                           |                     |                      |           |               |
| •                         |                     |                      |           | •             |
| Help                      |                     |                      |           | Select Cancel |

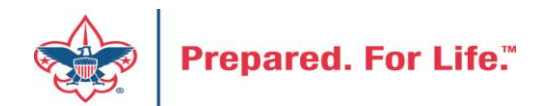

## Multiple tabs available

| Blackbaud CRM <sup>™</sup> P | Appeals - Appeal no   | ime                       |                      | P Add               | new 👻              |              |                |                    |                            | Welcome, <b>Jenn</b> i |
|------------------------------|-----------------------|---------------------------|----------------------|---------------------|--------------------|--------------|----------------|--------------------|----------------------------|------------------------|
| Home - Constituents - Mark   | eting and Communica   | tions - Revenue -         | Events - Prospe      | cts - Foundations - | Fundraising - An   | alysis 🔹 Adm | inistration -  |                    |                            |                        |
| 🔱 Appeal: (💵)                | S20 - 2020 F          | riends of S               | couting              |                     |                    |              |                |                    |                            |                        |
| Description: 2020 Friends of | of Scouting           | Start date: 10            | //31/2019            |                     |                    |              |                |                    |                            |                        |
| Category: Annual Giving      | (Friends of Scouting) | Goal: \$0                 | .00                  |                     |                    |              |                |                    |                            |                        |
| Site:                        |                       | Status: Ac<br>Membership: | tive                 |                     |                    |              |                |                    |                            |                        |
|                              |                       |                           |                      |                     |                    |              |                |                    |                            |                        |
| Revenue Summary Contrib      | utions Payments       | Balances Rever            | nue Details (Splits) | Matching Gift Claim | s Designations     | Mailings     | Documentation  | Mismatch: Appeals? | Solicitor Credits by Group | Prior Appeal           |
| Contributions - posted       | 2/18/2020             | More▼                     |                      |                     |                    |              |                |                    |                            |                        |
| Total Contribu               | tions                 | # of Contribution         | s Av                 | erage Contribution  | Recent Contributio | n            | Earliest Contr | ibution            |                            |                        |
| \$87,                        | 940.01                | 2                         | 277                  | \$317.47            | 2/18/2020          |              | 10/7/2019      |                    |                            |                        |
| Payments Received - po       | sted 2/18/2020        |                           |                      |                     |                    |              |                |                    |                            |                        |
| Payments Rec                 | eived                 | # of Payment              | is l                 | Average Payment     | Most Recent Payme  | ent          | Mismatch: Ap   | opeal?             | Mismatch: Inbound Channel  | ?                      |
| \$39                         | ,141.11               | 1                         | 189                  | \$207.10            | 2/18/2020          |              | No             |                    | Yes                        |                        |
| Write-offs - will not pos    | t (manual People      | Soft journal entr         | y required)          | More                |                    |              |                |                    |                            |                        |

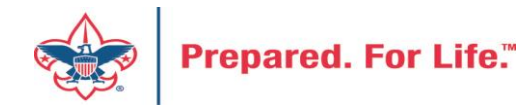

### Contributions

### 🔱 Appeal: (💷) S20 - 2020 Friends of Scouting

| Description:  | 2020 Friends of Scouting            | Start date: | 10/31/2019 |
|---------------|-------------------------------------|-------------|------------|
| Business unit |                                     | End date:   | 12/31/2020 |
| Category:     | Annual Giving (Friends of Scouting) | Goal:       | \$0.00     |
| Report code:  | 2020                                | Status:     | Active     |
| Site:         | Council                             | Membership  |            |

| Revenue Summary                                                                                                    | Contributions                                      | Payments     | Balances | Revenue Details (Splits) | Matching Gift Claims | Designations | Mailings | Documentation | Mismatch: Appeals? | Solicitor Credits by Group | Prior Appeal |  |  |
|----------------------------------------------------------------------------------------------------|----------------------------------------------------|--------------|----------|--------------------------|----------------------|--------------|----------|---------------|--------------------|----------------------------|--------------|--|--|
| Contributions: S                                                                                                    | Contributions: Summary - posted 2/18/2020 😨 More - |              |          |                          |                      |              |          |               |                    |                            |              |  |  |
| Total Contributions         # of Contributions         Average Contribution         Recent Contribution         Earliest Contribution |                                                    |              |          |                          |                      |              |          |               |                    |                            |              |  |  |
|                                                                                                    | \$87,940.01                                        |              |          | 277                      | \$317.47             | 2/18/2020    |          | 10/7/2019     |                    |                            |              |  |  |
| 🛞 Expand all 🛞 🤇                                                                                                    | ⊗ Expand all ⊗ Collapse all                        |              |          |                          |                      |              |          |               |                    |                            |              |  |  |
|                                                                                                    | s: Not posted                                      | (pending)    |          |                          |                      |              |          |               |                    |                            |              |  |  |
| Contribution                                                                                                    | ns: BSA Structu                                    | ire - posted | (6)      |                          |                      |              |          |               |                    |                            |              |  |  |
| × Contribution                                                                                                    | Contributions: Giving Category - posted (3)        |              |          |                          |                      |              |          |               |                    |                            |              |  |  |
| Contributions: Both BSA Structure & Giving Category - posted (12)                                                                     |                                                    |              |          |                          |                      |              |          |               |                    |                            |              |  |  |

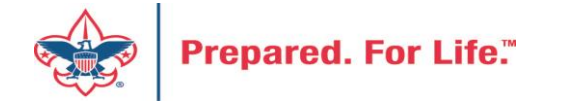

# By Giving Category or by Structure

| Revenue Summary                     | Contributions  | Payments       | Balances        | Revenue Details (Splits) | Matching Gift Claim | s Designations     | Mailings | Documentation    |  |  |  |  |
|-------------------------------------|----------------|----------------|-----------------|--------------------------|---------------------|--------------------|----------|------------------|--|--|--|--|
| Contributions: S                    | ummary - pos   | ted 2/18/202   | 20 3            | More •                   |                     |                    |          |                  |  |  |  |  |
| Total                               | Contributions  |                | # of Contr      | ibutions Av              | verage Contribution | Recent Contributio | n        | Earliest Contrib |  |  |  |  |
|                                     | \$87,940.01    |                |                 | 277                      | \$317.47            | 2/18/2020          |          | 10/7/2019        |  |  |  |  |
| 🛞 Expand all 🛞 G                    | Collapse all   |                |                 |                          |                     |                    |          |                  |  |  |  |  |
| Contributions: Not posted (pending) |                |                |                 |                          |                     |                    |          |                  |  |  |  |  |
| Contribution                        | s: BSA Structu | re - posted (6 | 6)              |                          |                     |                    |          |                  |  |  |  |  |
|                                     | s: Giving Cate | gory - posted  | <b>: (</b> 3) 🗊 | More •                   |                     |                    |          |                  |  |  |  |  |
| Giving Category 🔺                   |                |                | Total Contr     | ibutions                 | # of Contributions  | Average Contribu   | ution    |                  |  |  |  |  |
| Board                               |                |                | 5               | \$25,750.00              | 21                  | \$1,               | ,226.19  |                  |  |  |  |  |
| Community                           |                |                | 9               | \$13,520.01              | 55                  | S                  | 245.82   |                  |  |  |  |  |
| Family                              |                |                | 5               | \$48,670.00              | 201                 | S                  | 242.14   |                  |  |  |  |  |
| Contribution                        | s: Both BSA St | tructure & Gi  | ving Cate       | agory - posted (12)      |                     |                    |          |                  |  |  |  |  |

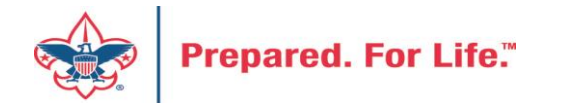

### **Solicitor Credits**

| Revenue Summary  | Contributions   | Payments   | Balances | Revenue Details (Splits)  | Matching ( | Gift Claims | Designations   | Mailings | Documentatio |
|------------------|-----------------|------------|----------|---------------------------|------------|-------------|----------------|----------|--------------|
| Appeal Solicitor | Credits by Soli | citor Grou | pnote: s | olicitor's row is bold w  | vhen fundr | aising goa  | al is achieved | (44) 🗉   | More▼        |
| BSA Structure    | Giving Cate     | gory Ina   | ctive?   | Group Name                |            | Group Pub   | olic Name      | Solicito | or Cre       |
| Hoover           |                 |            |          |                           |            |             |                |          |              |
| 🛞 Hoover         | Family          | No         |          | Pack 3151 BP Wilton - 133 | (163962)   | Pack 3151   |                |          | \$25.00      |
| 🛞 Hoover         | Family          | No         |          | Pack 3153 FP Durant - 133 | (163963)   | Pack 3153   |                |          | \$195.00     |
| 🛞 Hoover         | Family          | No         |          | Troop 0127 BT Muscatine   | - 133 (164 | Troop 0127  | ,              |          | \$780.00     |
| 🛞 Hoover         | Family          | No         |          | Troop 0151 BT Wilton - 13 | 3 (164235) | Troop 0151  |                |          | \$25.00      |
| 🛞 Hoover         | Family          | No         |          | Troop 0426 BT Muscatine   | - 133 (100 | Troop 0426  | j              |          | \$850.00     |
| 🛞 Hoover         | Family          | No         |          | Troop 1127 GT Muscatine   | - 133 (100 |             |                |          | \$250.00     |
| E Council        |                 |            |          |                           |            |             |                |          |              |
| ∃ Inali          |                 |            |          |                           |            |             |                |          |              |
| 🗄 Kittan         |                 |            |          |                           |            |             |                |          |              |
| ∃ Mesquakie      |                 |            |          |                           |            |             |                |          |              |
| ∃ Saukenuk       |                 |            |          |                           |            |             |                |          |              |

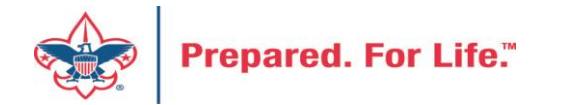

### Revenue Details (Splits)

| Description: 2021 Friends of Scouting<br>Business unit:                                    | Start date:         1/1/2           End date:         12/31           Cool         5200                                                     | 021<br>/2021                                                                                                |                                                                                                    |                                                                                                    |                                                                                            |                                                                                                    |                                                                                                    |                                                                                           |                                                                        |
|--------------------------------------------------------------------------------------------|----------------------------------------------------------------------------------------------------|----------------------------------------------------------------------------------------------------|----------------------------------------------------------------------------------------------------|----------------------------------------------------------------------------------------------------|--------------------------------------------------------------------------------------------|----------------------------------------------------------------------------------------------------|----------------------------------------------------------------------------------------------------|-------------------------------------------------------------------------------------------|------------------------------------------------------------------------|
| Lategory: Annual Giving (Friends of Scouting)                                              | Goal: \$200,0<br>Status: Active                                                                                                    | 000.00                                                                                                    |                                                                                                    |                                                                                                    |                                                                                            |                                                                                                    |                                                                                                    |                                                                                           |                                                                        |
| Site: Council                                                                              | Membership:                                                                                                    | -                                                                                                    |                                                                                                    |                                                                                                    |                                                                                            |                                                                                                    |                                                                                                    |                                                                                           |                                                                        |
| Revenue Summary Contributions Payment                                                      | s Balances Rev                                                                                                    | enue Details (Splits)                                                                                       | Matching Gift Claim                                                                                                    | ns Designations                                                                                                    | Mailings D                                                                                 | ocumentation                                                                                                    | Mismatch: A                                                                                             | opeals? Soli                                                                              | citor Cred                                                             |
|                                                                                            |                                                                                                    |                                                                                                    |                                                                                                    |                                                                                                    |                                                                                            |                                                                                                    |                                                                                                    |                                                                                           |                                                                        |
| Constituent equal to:                                                                      | Transaction equal t                                                                                                    |                                                                                                    | Applicat                                                                                                    | ion not equal to:                                                                                                    |                                                                                            | Download to<br>Download to<br>Autosize all co                                                                                                    | CSV<br>XLSX<br>plumns                                                                                   | ual to:                                                                                   |                                                                        |
| Constituent equal to:<br>Verified Constituent                                              | Transaction equal t                                                                                                    | Transaction                                                                                                 | Applicat     Application                                                                                               | ion not equal to:                                                                                                    | Total Amour                                                                                | Download to<br>Download to<br>Autosize all co<br>Restore grid o                                                                                                    | CSV<br>XLSX<br>olumns<br>defaults t St                                                                  | tatus GL Pos                                                                              | st Date                                                                |
| Verified Constituent                                                                       | Date                                                                                                    | Transaction                                                                                                 | Application                                                                                                    | Split Amount                                                                                                    | Total Amour<br>\$34.94                                                                     | Download to<br>Download to<br>Autosize all co<br>Restore grid o<br>Check                                                                                                    | CSV<br>XLSX<br>olumns<br>defaults<br>Posted                                                             | tatus GL Pos<br>12/31/2                                                                   | st Date                                                                |
| Constituent equal to:  Verified Constituent                                                | Date<br>12/31/2021<br>12/31/2021                                                                                                    | Transaction<br>Payment<br>Payment<br>Payment                                                                | Application     Donation     Donation     Donation                                                                     | Split Amount \$34.94<br>\$17.50                                                                                                    | Total Amour<br>\$34.94<br>\$17.50                                                          | Download to<br>Download to<br>Autosize all co<br>Restore grid o<br>Check<br>Check<br>Check                                                                                            | CSV<br>XLSX<br>olumns<br>defaults<br>Posted<br>Posted                                                   | tatus GL Pos<br>12/31/2<br>12/31/2                                                        | st Date<br>2021<br>2021                                                |
| Constituent equal to:  Verified Constituent  Verified Constituent                          | Date<br>12/31/2021<br>12/21/2021<br>12/28/2021<br>12/15/2021                                                                                | Transaction<br>Payment<br>Payment<br>Payment<br>Payment                                                     | Application     Application     Donation     Donation     Donation     Donation                                        | ion not equal to:                                                                                                    | Total Amour<br>\$34.94<br>\$17.50<br>\$150.00<br>\$61.20                                   | Download to<br>Download to<br>Autosize all co<br>Restore grid o<br>Check<br>Check<br>Check<br>Check                                                                                   | CSV<br>XLSX<br>olumns<br>defaults<br>Posted<br>Posted<br>Posted<br>Posted                               | tatus GL Pos<br>12/31/2<br>12/31/2<br>12/28/2<br>12/15/2                                  | st Date<br>2021<br>2021<br>2021                                        |
| Constituent equal to:  Verified Constituent Verified S S S S S S S S S S S S S S S S S S S | Transaction equal t           Date           12/31/2021           12/31/2021           12/28/2021           12/15/2021           12/10/2021 | Transaction Payment Payment Payment Payment Payment Payment Payment                                         | Application     Application     Donation     Donation     Donation     Donation     Donation     Donation     Donation | ion not equal to:                                                                                                    | Total Amour<br>\$34.94<br>\$17.50<br>\$150.00<br>\$61.20<br>\$34.94                        | Download to<br>Download to<br>Autosize all co<br>Restore grid co<br>Check<br>Check<br>Check<br>Check<br>Check<br>Check<br>Check                                                       | CSV<br>XLSX<br>olumns<br>defaults<br>Posted<br>Posted<br>Posted<br>Posted<br>Posted                     | tatus GL Pos<br>12/31/2<br>12/31/2<br>12/28/2<br>12/15/2<br>12/10/2                       | st Date<br>2021<br>2021<br>2021<br>2021<br>2021<br>2021                |
| Constituent equal to:  Verified Constituent  S S S S S S S S S S S S S S S S S S           | Transaction equal t<br>Date<br>12/31/2021<br>12/31/2021<br>12/28/2021<br>12/15/2021<br>12/10/2021<br>12/6/2021                              | Transaction Payment Payment Payment Payment Payment Payment Payment Payment Payment Payment                 | Application Application Donation Donation Donation Donation Donation Donation Donation Donation Donation               | ion not equal to:<br>Split Amount<br>\$34.94<br>\$17.50<br>\$150.00<br>\$61.20<br>\$34.94<br>\$17.50                                | Total Amour<br>\$34.94<br>\$17.50<br>\$150.00<br>\$61.20<br>\$34.94<br>\$17.50             | Download to<br>Download to<br>Autosize all co<br>Restore grid o<br>Check<br>Check<br>Check<br>Check<br>Check<br>Check<br>Check<br>Check<br>Check                                      | CSV<br>XLSX<br>olumns<br>defaults<br>Posted<br>Posted<br>Posted<br>Posted<br>Posted<br>Posted<br>Posted | tatus GL Pos<br>12/31/2<br>12/31/2<br>12/28/2<br>12/15/2<br>12/10/2<br>12/6/20            | st Date<br>2021<br>2021<br>2021<br>2021<br>2021<br>2021<br>2021        |
| Constituent equal to:  Verified Constituent  Verified Constituent                          | Transaction equal t<br>Date<br>12/31/2021<br>12/31/2021<br>12/28/2021<br>12/15/2021<br>12/10/2021<br>12/6/2021<br>11/9/2021                 | Transaction Payment Payment Payment Payment Payment Payment Payment Payment Payment Payment Payment Payment | Application Application Donation Donation Donation Donation Donation Donation Donation Donation Donation Donation      | ion not equal to:<br>Split Amount \$34.94<br>\$17.50<br>\$150.00<br>\$61.20<br>\$34.94<br>\$17.50<br>\$14.94<br>\$17.50<br>\$111.69 | Total Amour<br>\$34.94<br>\$17.50<br>\$150.00<br>\$61.20<br>\$34.94<br>\$17.50<br>\$111.69 | Download to<br>Download to<br>Autosize all co<br>Restore grid co<br>Check<br>Check<br>Check<br>Check<br>Check<br>Check<br>Check<br>Check<br>Check<br>Check<br>Check<br>Check<br>Check | CSV<br>XLSX<br>olumns<br>defaults<br>Posted<br>Posted<br>Posted<br>Posted<br>Posted<br>Posted<br>Posted | tatus GL Pos<br>12/31/2<br>12/31/2<br>12/28/2<br>12/15/2<br>12/10/2<br>12/6/20<br>11/9/20 | st Date<br>2021<br>2021<br>2021<br>2021<br>2021<br>2021<br>2021<br>202 |

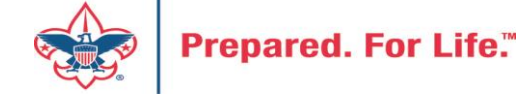

### Add to Shortcuts

| Blackbaud CRM <sup>™</sup> P   | Appeals  Appeal nar                   | ne                    |               | P             | Add new 🔻                |                                               |                   |
|--------------------------------|---------------------------------------|-----------------------|---------------|---------------|--------------------------|-----------------------------------------------|-------------------|
| Home - Constituents - Marketin | ig and Communicat                     | ions 🔹 Revenue 👻      | Events - Pr   | ospects 🝷 Fo  | oundations 👻 Fundraising | <ul> <li>Analysis</li> <li>Adminis</li> </ul> | tration 🔹         |
| Z Tasks ×                      |                                       | l: (100) S20          | - 2020 F      | riends (      | of Scouting              |                                               |                   |
| Reports ×                      |                                       |                       |               |               | y                        |                                               |                   |
| Shortcuts                      | Description: 2020 Friends of Scouting |                       |               | Start date:   | 10/31/2019               |                                               |                   |
| Add this page to               | Business unit:                        |                       | End date:     | 12/31/2020    |                          |                                               |                   |
| shortcuts                      | Category: Ar                          | nnual Giving (Friends | of Scouting)  | Goal:         | \$0.00                   |                                               |                   |
| 🗘 Manage my shortcuts          | Report code: 20                       | 020                   |               | Status:       | Active                   |                                               |                   |
| Batch entry                    | Site:                                 | i Council             |               | Membersh      | nip:                     |                                               |                   |
| Constituent search             |                                       |                       |               |               |                          |                                               |                   |
| A Transaction search           | Revenue Summan                        | y Contributions       | Payments      | Balances      | Revenue Details (Splits) | Matching Gift Claims                          | Designations      |
| Information library            | Revenue Appl                          | ication Details ((    | Current) - al | l "splits" fo | or committed pledges     | payments, and auc                             | tion donation     |
| 🖗 Reminders                    |                                       |                       |               |               |                          | , ,                                           |                   |
| Appeal Progress by<br>Category | Constituent equa                      | al to:                |               | Transactio    | n equal to:              | ✓ Applica                                     | tion not equal to |
| 9990                           |                                       |                       |               |               |                          |                                               |                   |

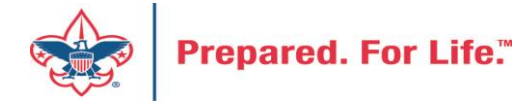

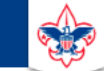

### **Council Support**

Home > Council Support > Council Funding and Finance > Council Administration

#### Council Management Support

Contact Council Management Support

### Council Assessments

Council Board Resources

**Council Business** Practices

Council Fiscal Management and Training

Journey to Excellence

Council Funding and Finance

Financial Planning

Funding The Council

### Council Administration

Local Council Financial Audits

Back Office Business Solutions

### **Council Administration**

The sections below provide tools for Council staff to assist them in the proper management of their Concil. This is designed for staff use but may provide detailed information to volunteers interested in the particular topics.

#### Accountable Plan Template

Council Office Procedures **Council Stewardship Policies** FASB Accounting Changes and the BSA - new for 2018 Fiscal Management Procedures for Stewardship Fiscal Policies and Procedures for BSA Units – Revised April 2022 - - BSA Units PayPal and Venmo Reporting Update Interpreting Financial Statements Life Insurance Imputed Calculation Local Council Accounting Manual Local Council Financial Audit Tools New York Conflict of Interest Policy–Updated March 20 New York Conflict of Interest Policy-March 2014 Records Retention Policy- Updated January 2012 Presentation: Fringe Benefits: Employer-Prov ived Vehicles and Group-Term Life Insurance – Uploaded April 2014 Record Camp Card Transactions—PeopleS Record Product Sales in General Ledge **Time Study Forms** 

### Blackbaud CRM Resources

**BSA Fiscals Forum** 

PeopleSoft Support

Accounts Payable

### www.scouting.org/financeimpact

Q

2

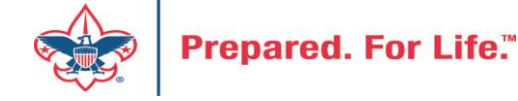

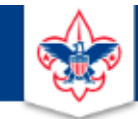

### BOY SCOUTS OF AMERICA

JOIN US GIVE SHOP MY.SCOUTING

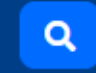

### Council Support

Council Management Support

### **CRM Resources**

CRM (Blackbaud) User Forum Presentations

Contact Council Management Support

**Council Assessments** 

Council Business

Practices

Training

Council Fiscal

Management and

**Council Board Resources** 

Report Cookbook (for OLTP) BSA Appeal Progress & Appeal Constituent Reports

Home > Council Support > Council Funding and Finance > Council Administration > CRM Resources

### 2022

2021

**CRM Process Videos** 

January 2022 User Forum – Slide Deck – recording February 2022 User Forum – Slide Deck – recording March 2022 User Forum – Slide Deck – recording April 2022 User Forum – Slide Deck – recording

Creating Constituent Interactions \* Using the Constituent Interaction Data List \* Using Development Workspace
 \* Scouting Gives Setup

Journey to Excellence

Council Funding and Finance

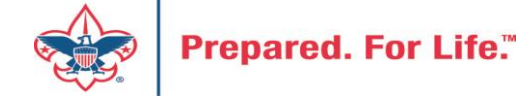

### Member Care Self-Service

<u>http://membercare.scouting.org</u>

• Creating an incident directly in JIRA

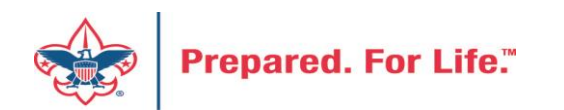

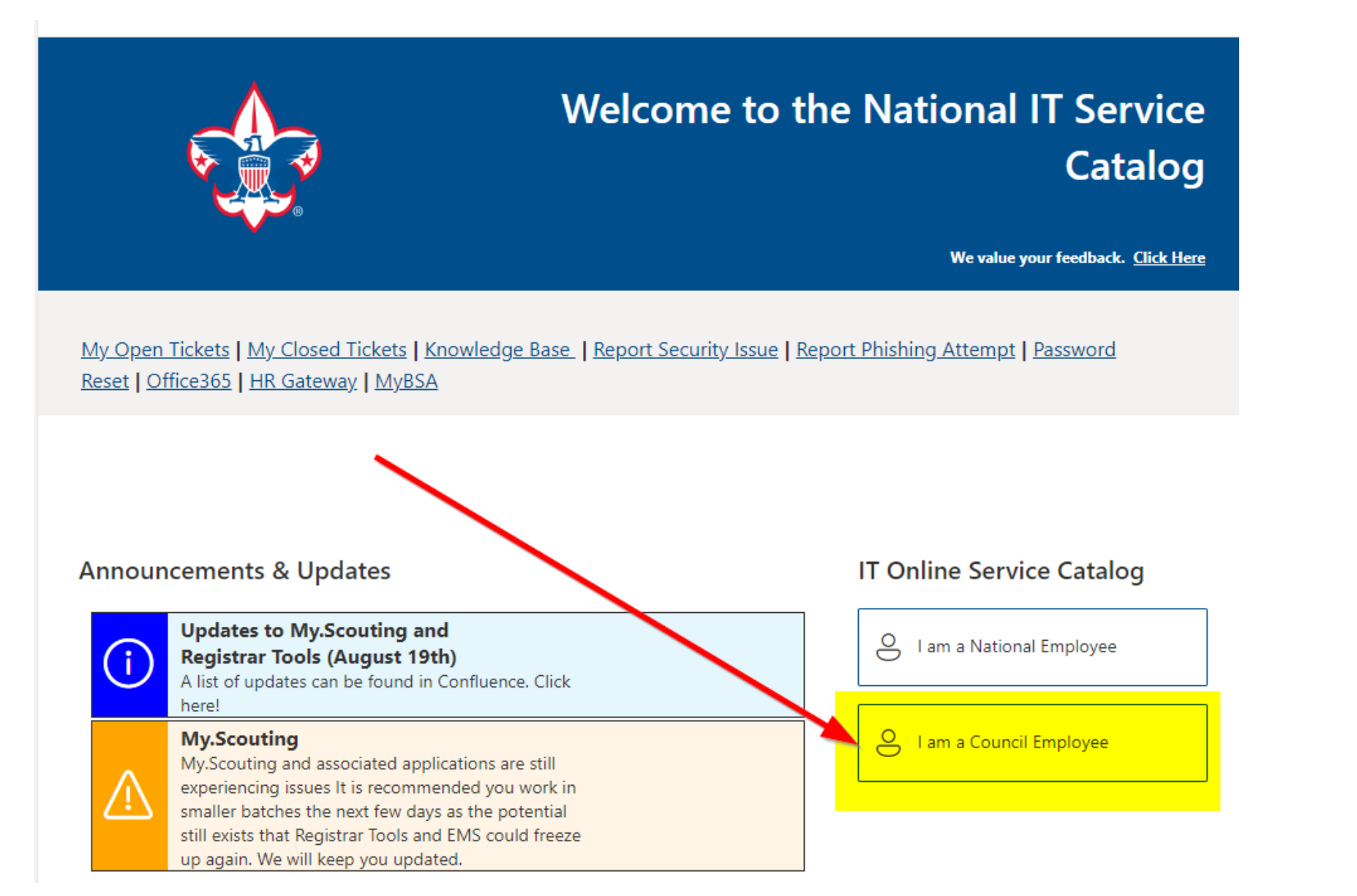

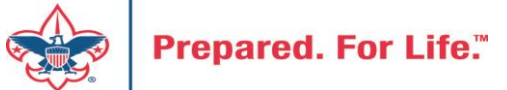

### Service Categories

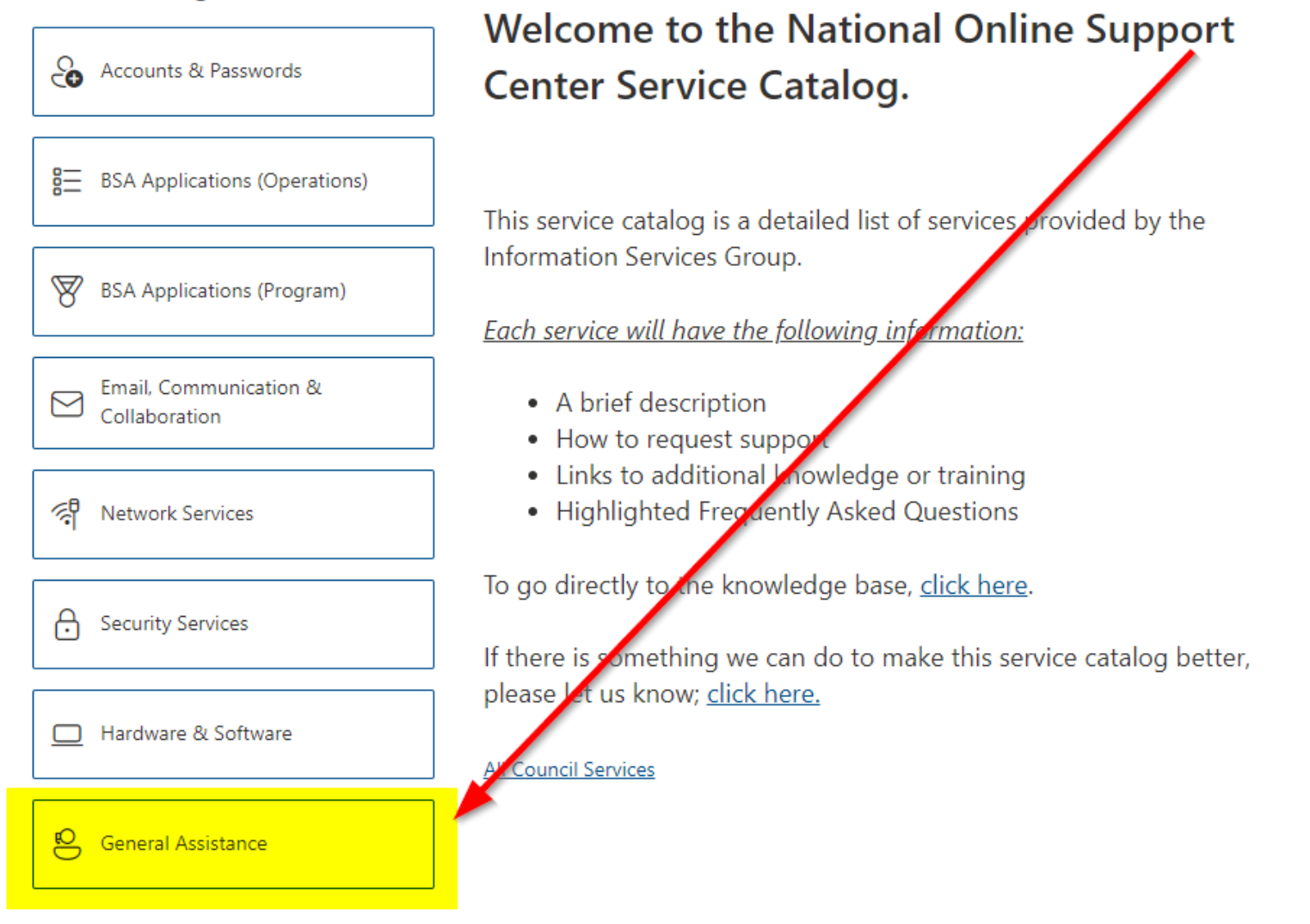

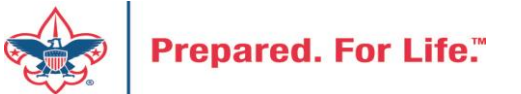

### Service Categories

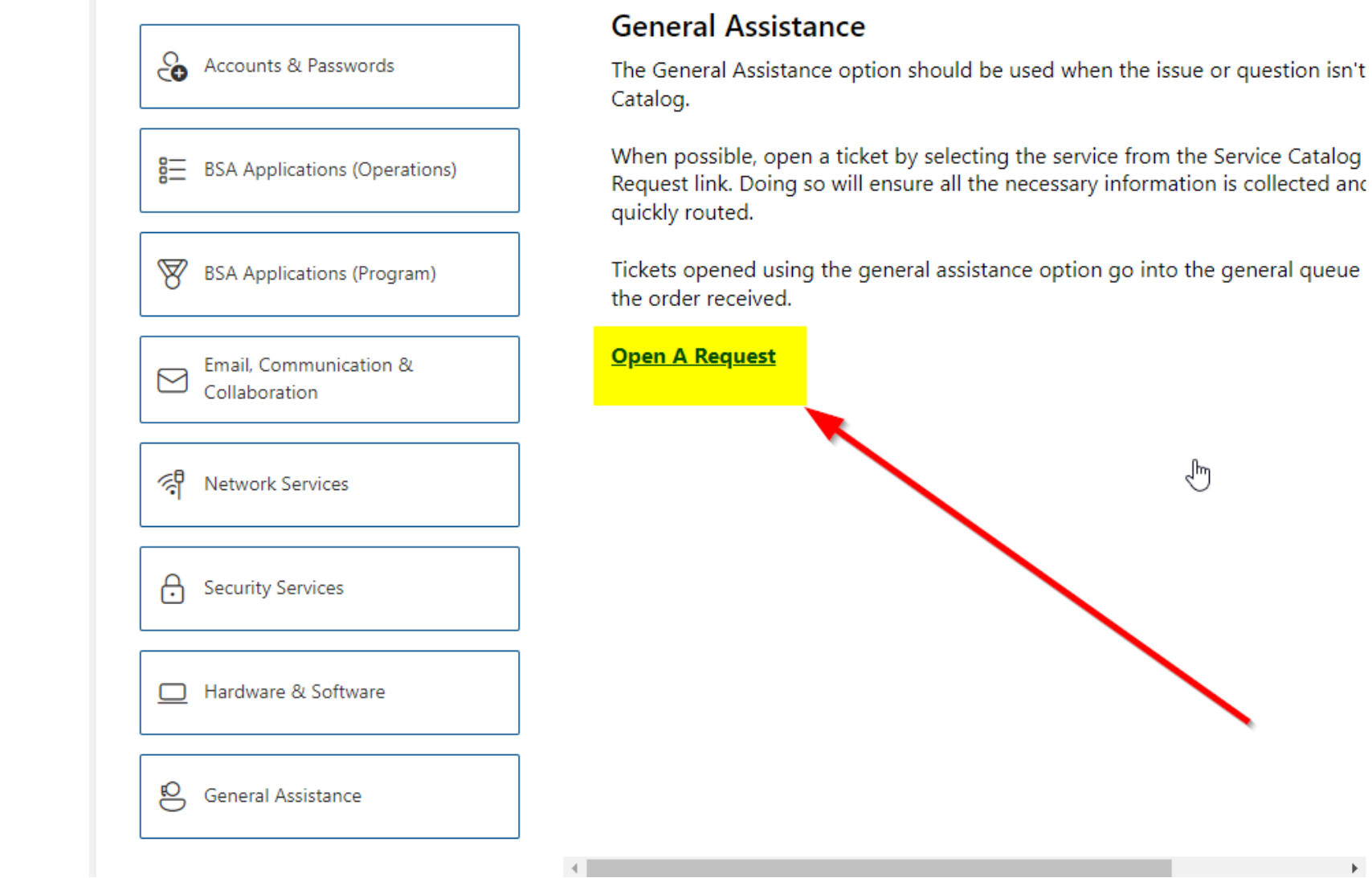

Prepared. For Life.™

### http://membercare.scouting.org

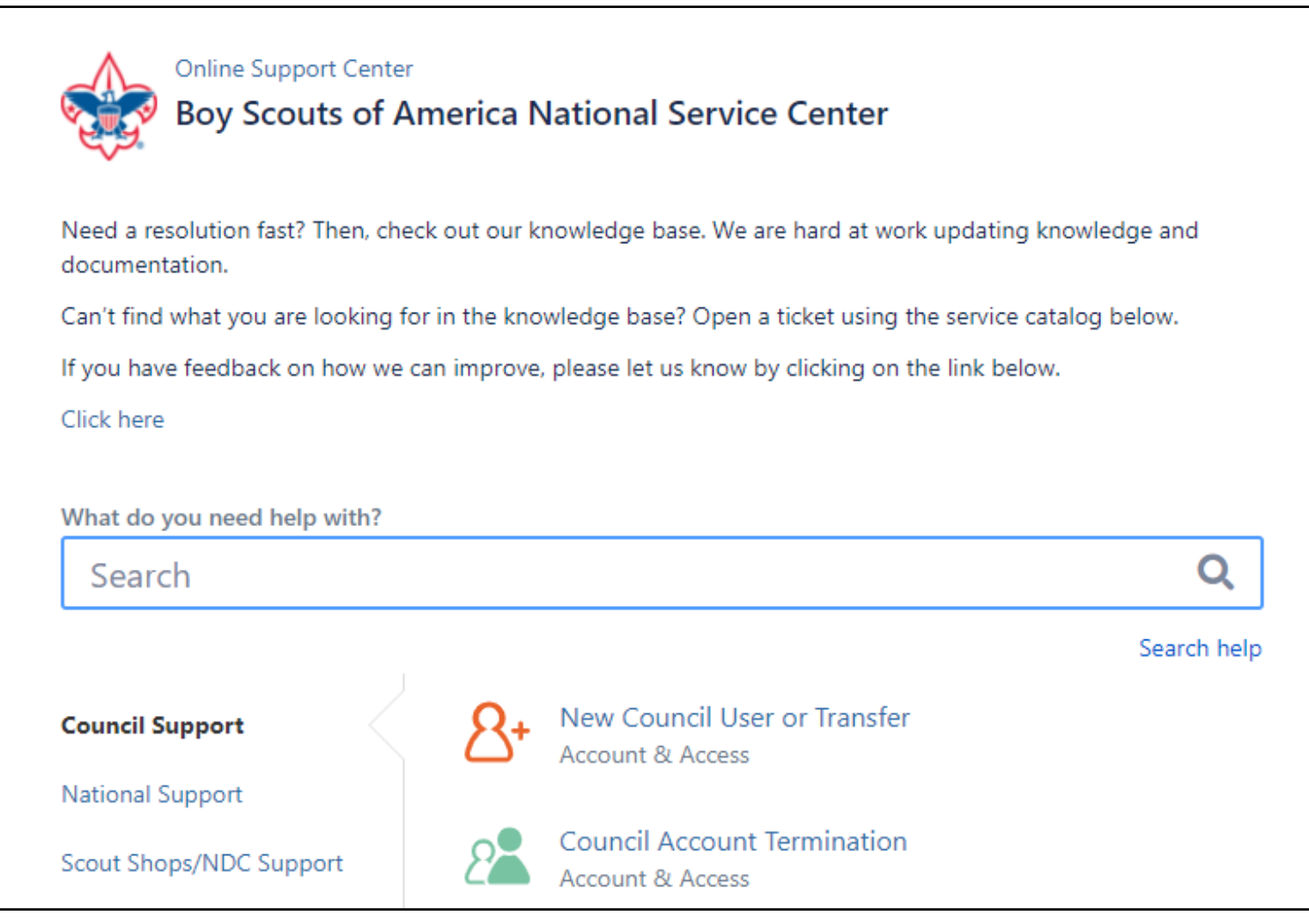

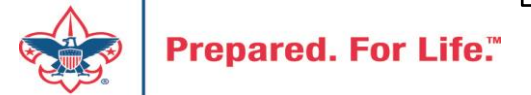

# Summary – Description – Council

Summary

| DI 11 1     |      |          |         |          |
|-------------|------|----------|---------|----------|
| Riackbaud - | nood | DOW      | anuna   | category |
| Diackbauu - | neeu | I I E VV | uiviilu | catedory |
|             |      |          | 2       |          |

A brief description of your problem.

Description - For quick resolutions please provide as much detail as possible.

Please provide me a list of giving categories

Council #

006 Black Warrior Council

**~** 

NTL/HAB employees select 999 and NDC/Scout Shop employees select 000

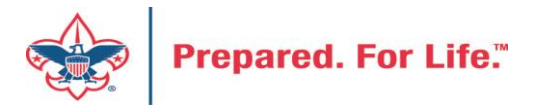

### User Name – Application - Attachments

#### Council #

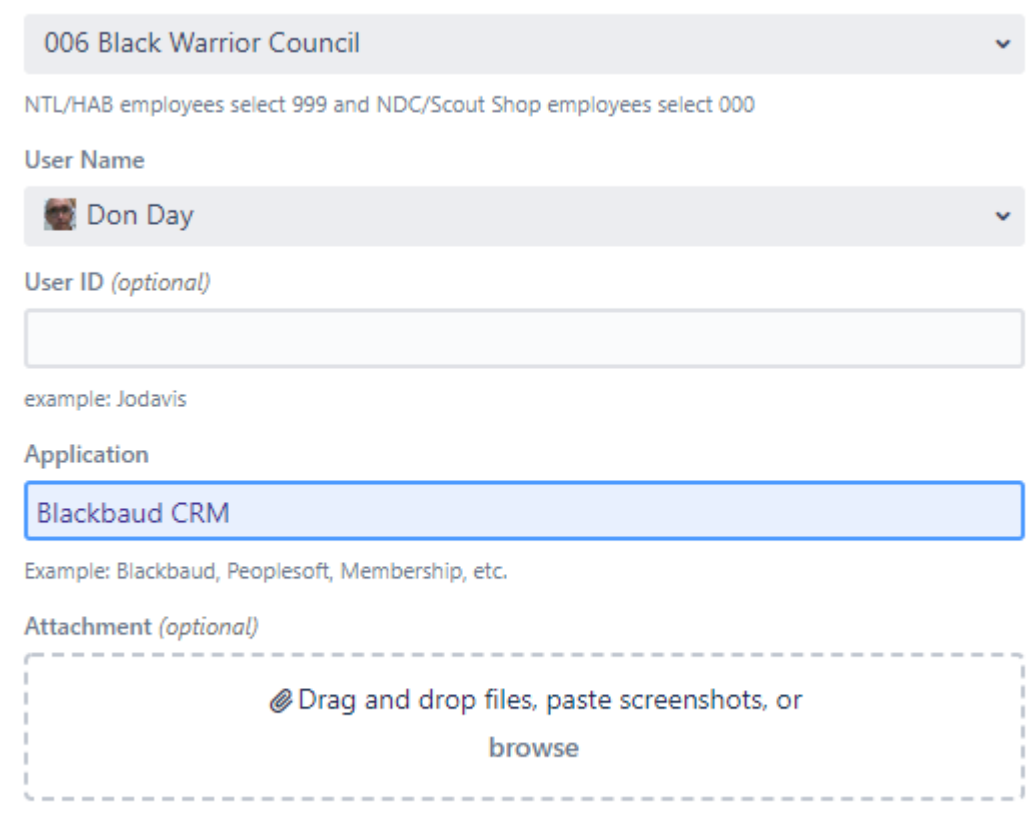

Create Cancel

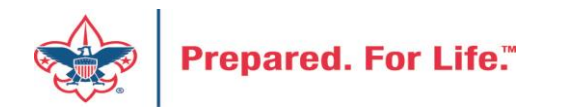

### **Next Forum**

# October 19, 2022 10:00 am & 2:00 pm CT

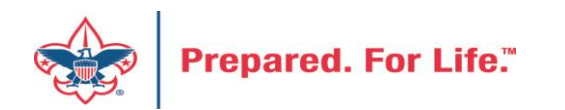

### **Questions & Answers**

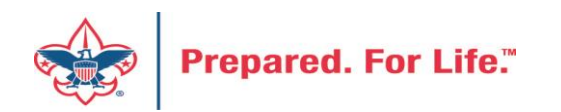